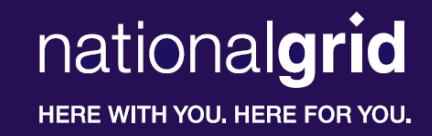

#### National Grid New York System Data Portal: User Guide

October 2022

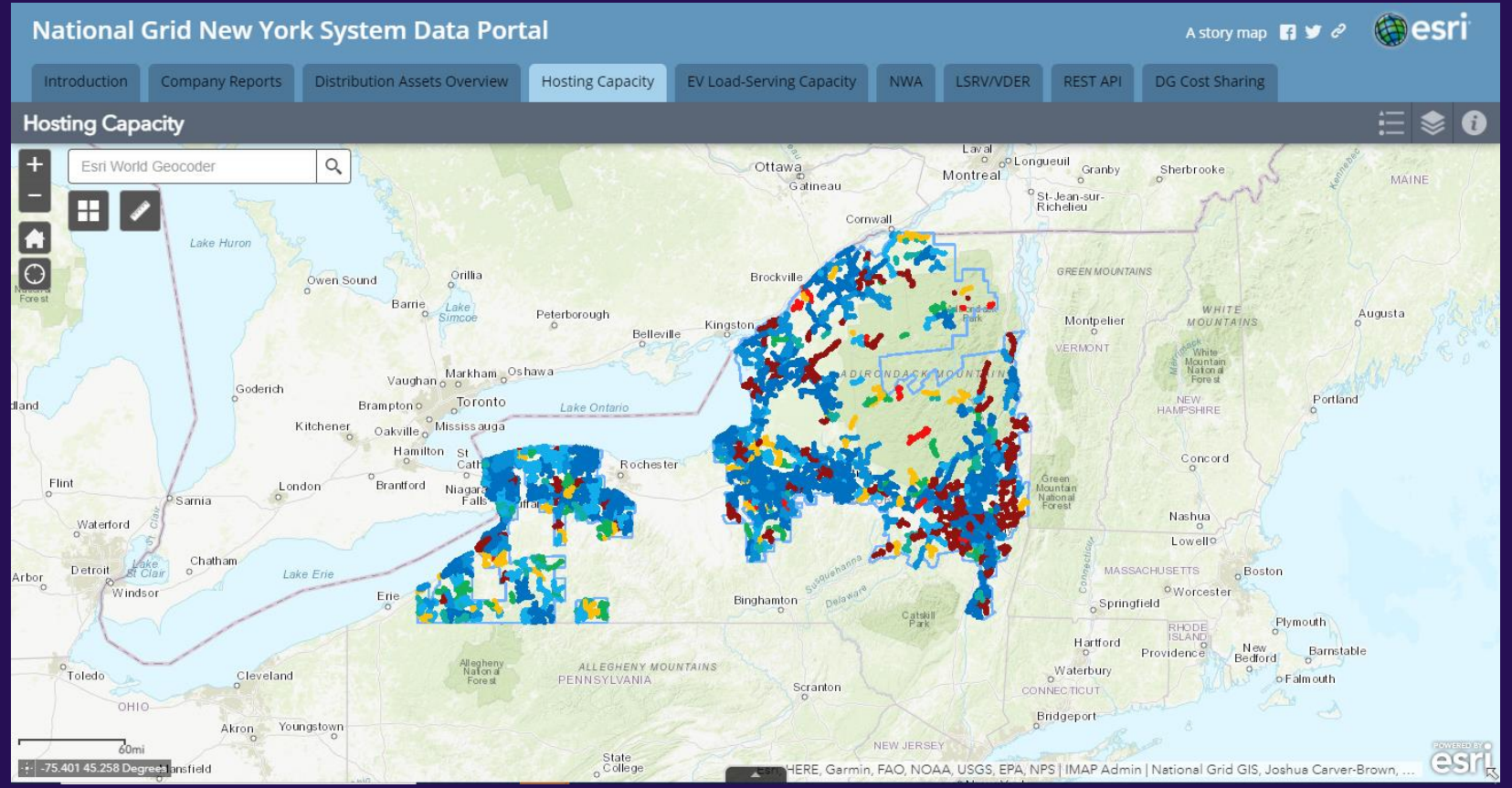

#### **Table of Contents**

national**grid** 

HERE WITH YOU. HERE FOR YOU.

| Content                                 | Slide # |
|-----------------------------------------|---------|
| Overview                                | 3       |
| Navigation – Tabs                       | 4       |
| Navigation – Portal Map                 | 5-8     |
| Navigation – Attribute Table            | 9-10    |
| Tab – Introduction                      | 11      |
| Tab – Company Reports                   | 12      |
| Tab – Distribution Assets Overview      | 13-16   |
| Tab – PV Hosting Capacity               | 17-22   |
| Tab – EV Load-Serving Capacity          | 23-26   |
| Tab – ESS Hosting Capacity              | 27-33   |
| Tab – LSRV/VDER                         | 34-35   |
| Tab – DG Cost Sharing                   | 36-37   |
| Tab – CESIR Pass Fail                   | 38-42   |
| Tab – REST API                          | 43-44   |
| Tab – NWA                               | 45      |
| Layer – Environmental Justice Locations | 46-48   |

#### Click Here to Access the National Grid New York System Data Portal

National Grid has created a collection of maps to help customers, contractors and developers identify potential project sites.

Each map provides the location and specific information for selected electric distribution lines and associated substations within the National Grid NY electric service area.

National Grid's electric system is dynamic. System configurations can change for a variety of reasons both planned and unplanned. National Grid will update the contents on a periodic basis so please be aware that the same location may show different information over time.

Please note that the portal and maps are not a guarantee that generators can interconnect at any particular time and place. A number of factors drive the ability and cost of interconnecting distributed generation to the electric system and actual interconnection requirements and costs will be determined following detailed studies. These studies will consider your specific project location, operating characteristics and timing. Additionally, environmental and other required permits are independent of our interconnection process and may limit the suitability of a particular site.

Detailed information on this process can be found at: <u>(nCAP) Customer Application</u> <u>Portal</u>.

#### **Navigation - Tabs**

 The National Grid New York System Data Portal is organized into defined tabs with each tab containing specific information tailored to a certain aspect of the National Grid New York electric power system.

| National Grid New York System Data Portal                                                                                                    | A story map 🖪 🛩 🔗 🌐 esri                                                                                                    |
|----------------------------------------------------------------------------------------------------|----------------------------------------------------------------------------------------------------|
| Introduction Company Reports Distribution Assets Overview Hosting Capacity NWA LSRV/VDER                                                                                                    |                                                                                                    |
| National Grid New York                                                                                                    | Select the tabs to navigate between                                                                                                    |
| System Information Portal                                                                                                    | different parts of the portal                                                                                                    |
| National Grid has created a collection of maps to help customers, contractors and developers identify potential project sites. Each map provides<br>Grid's electric system is dynamic. System configurations can change for a variety of reasons both planned and unplanned. National Grid will up                         | the location and specific information for selected electric distribution lines and associated substations within the National Grid NY electric service area. National date the contents on a periodic basis so be aware that the same location may show different information over time.                |
| Please note that the portal and maps are not a guarantee that generators can interconnect at any particular time and place. A number of factors following detailed studies. These studies will consider your specific project location, operating characteristics and timing. Additionally, environment                    | drive the ability and cost of interconnecting distributed generation to the electric system and actual interconnection requirements and costs will be determined<br>antal and other required permits are independent of our interconnection process and may limit the suitability of a particular site. |
| Detailed information on this process can be found at: (nCAP) Customer Application Portal.                                                                                                    |                                                                                                    |
| FAQs                                                                                                    |                                                                                                    |
| Will the maps be made available directly in a downloadable format?<br>At this time, National Grid does not anticipate making the maps available in any other downloadable format due to the dynamic nature of Nation<br>authoritative content the company must be able to maintain its content in an authoritative format. | al Grid's electric system and the prospect of different users having files with different system configurations. To ensure that National Grid is providing                                                                                                    |
| Are instructions for using the portal available?<br>To help enable the use of the portal National Grid has provided a guide in pdf format. This can be accessed here: <u>System Information Portal I</u>                                                                                                    | telp                                                                                                    |
| Helpful Links                                                                                                    |                                                                                                    |
| Joint Utilities of New York Home Page                                                                                                    |                                                                                                    |
| Contact Us                                                                                                    |                                                                                                    |
| For Inquiries related to this Portal, please contact: IMAP@nationalgrid.com with the subject line - NY System Data Portal                                                                                                    |                                                                                                    |
|                                                                                                    |                                                                                                    |

- The Distribution Assets Overview, Hosting Capacity, and LSRV/VDER tabs have displays built on an ESRI based mapping system.
- These tabs have similar functionalities with regard to navigation and display features.
- Several navigation icons are shown on the upper left-hand corner of the map.

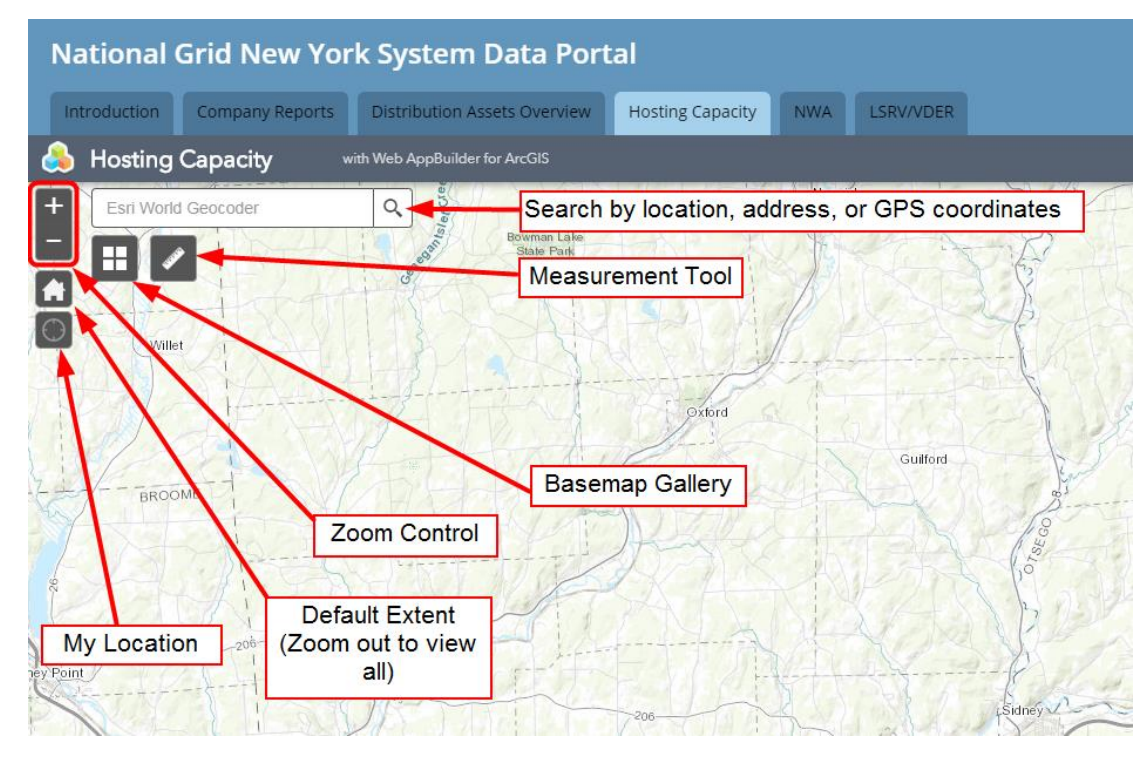

Q

Esri World Geocoder

Search Bar: Type in an address, location, place, or set of GPS coordinates to automatically bring the desired location into view

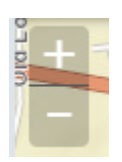

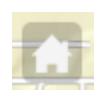

- <u>Zoom In/Out</u>: Press "+" to incrementally zoom in and "-" to incrementally zoom out from the current view extent
- <u>Default Extent</u>: Press this button to automatically zoom back to the default view extent (the entire map of the National Grid New York Service Territory)

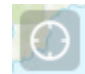

- <u>My Location</u>: Automatically zoom to the user's current location (if the user's browser is set up to detect the user's current location)

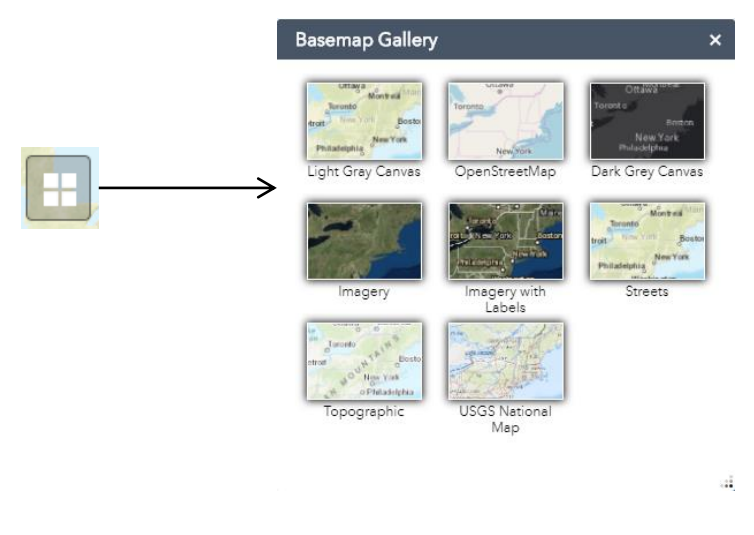

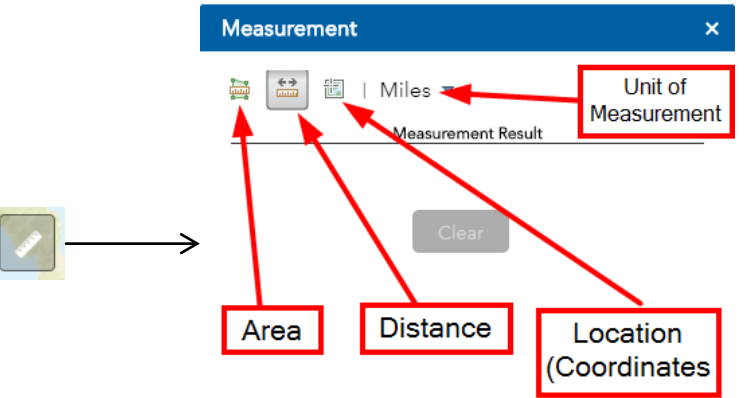

Basemap Gallery: Choose from a list of basemaps to display as the background on the ESRI map

- Measurement Tool: Use this tool to make various measurements
  - Area: use mouse to click perimeter of area to measure (double click to close the shape)
  - Distance: use mouse to place markers and measure straight line distance (double click to terminate the trail)
  - Location: Hover mouse or click to drop a marker and display the latitude and longitude of the point

- The upper right-hand corner of the map displays two icons that detail the map display:
  - First is the Legend icon which details the meanings of the colors shown in the map. Each map has a thin blue line that outlines National Grid's New York service territory. Below is the legend that is seen on the Hosting Capacity tab:

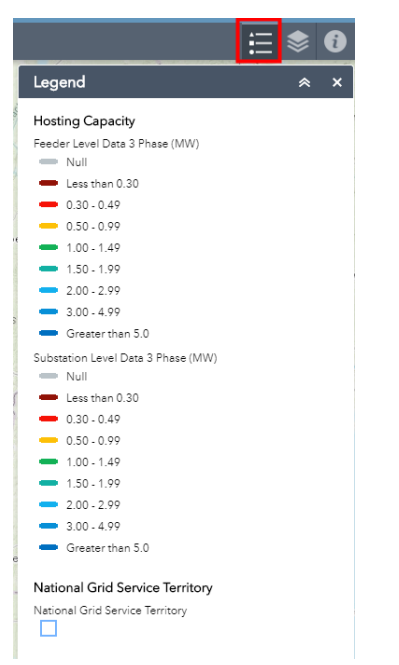

 The second icon in the upper right-hand corner is the Layer List. The Layer List defines the various info that is stored in the layers on the ESRI map. Information can be hidden or brought to the front of the view by selecting/un-selecting these layers.

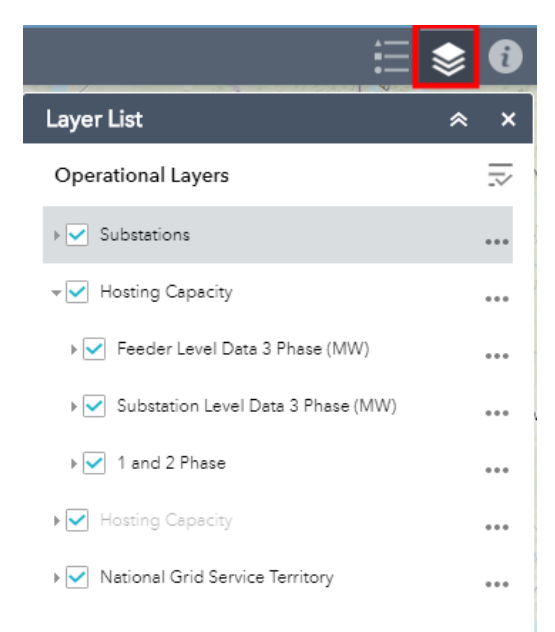

#### **Navigation – Attribute Table**

- Another important feature of the ESRI based map tabs is the attribute table which stores all pop-up information on the map in tabular form.
  - Double-clicking on a line item in the attribute table will automatically zoom the map to that object.
  - Columns can be added or removed from the table.
  - The "Filter by Map Extent" option can also be selected so that the contents of the attribute table automatically update based on the objects contained in the current map view. For example if the map was zoomed in on the city of Albany, only objects geographically located in Albany would show up in the attribute table.

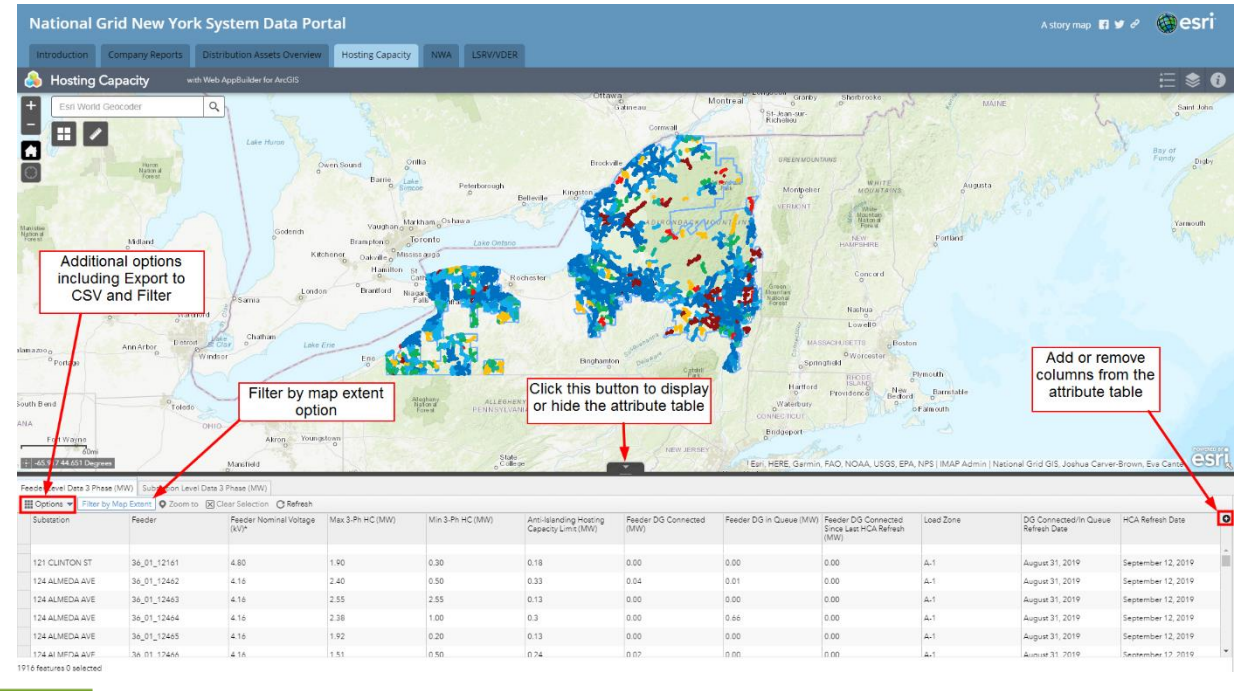

# **Navigation – Attribute Table**

Cance

- The contents of the attribute table can be exported to CSV format by selecting "Export All to CSV" under the "Options" menu.
- The contents of the table can also be filtered through the "Options" menu.
  - The attribute table can be filtered by any of the line items contained in the pop-ups on that particular tab and multiple filters can be applied simultaneously.
  - Once the filter is set, the contents of the attribute table will update accordingly as will the objects viewable on the map. In other words, only the objects that meet the criteria of the filter will be displayed on the map (by selecting the appropriate layers).
  - The below example shows a filter applied to the Hosting Capacity tab to only display feeders with a minimum hosting capacity of at least 2.5MW and less than .5MW of DG Connected.

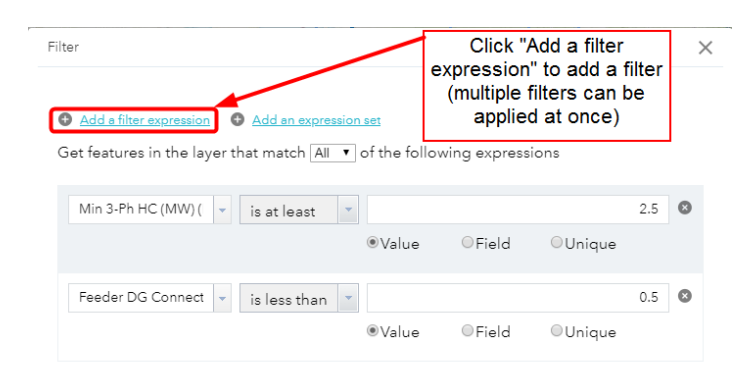

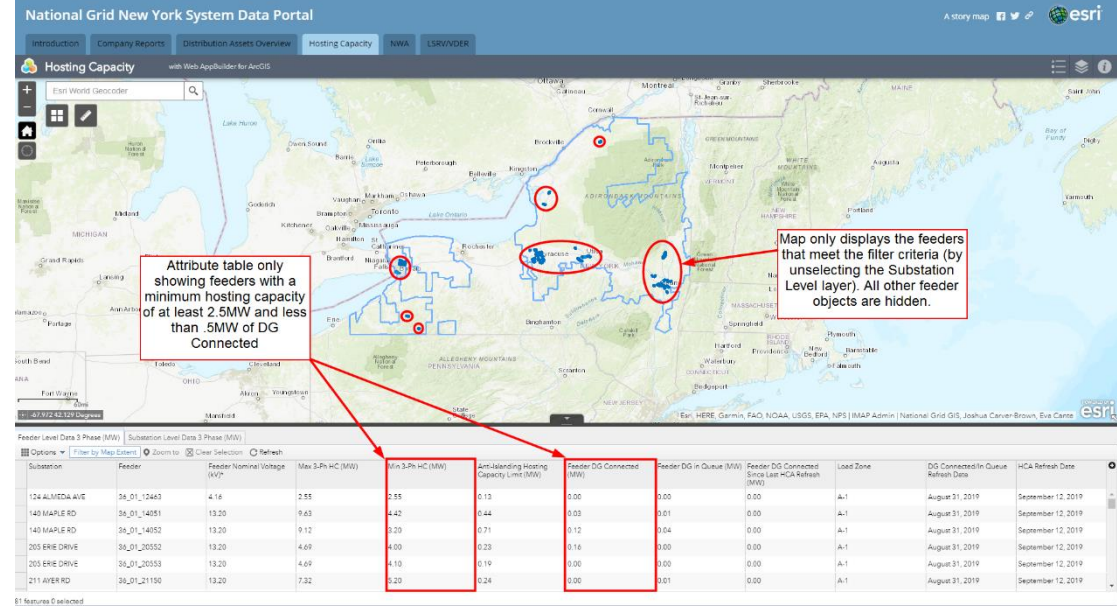

#### **Tab - Introduction**

 The Introduction Tab provides an overview of the System Data Portal, with FAQs and a link to this User's Guide. Additionally, a link to National Grid's Interconnection Online Application Portal, nCAP, is provided.

| National Grid New York System Data Portal                                                                                                    |
|----------------------------------------------------------------------------------------------------|
| Introduction Company Reports Distribution Assets Overview Hosting Capacity NWA LSRV/VDER                                                                                                    |
| National Grid New York                                                                                                    |
| System Information Portal                                                                                                    |
| National Grid has created a collection of maps to help customers, contractors and developers identify potential project sites. Each map provides the location and specific information for selected electric distribution lines and associated substations within the National Grid NY electric service area. National Grid selectric system is dynamic. System configurations can change for a variety of reasons both planned and unplanned. National Grid will update the contents on a periodic basis so be aware that the same location may show different information over time. Please note that the portal and maps are not a guarantee that generators can interconnect any particular time and place. A number of factors drive the ability and cost of interconnecting distributed generations to the electric system and actual interconnection requirements and costs will be determined following detailed studies. These studies will consider your specific project location, operating characteristics and timing. Additionally, environmental and other required permits are independent of our interconnection process and may limit the suitability of a particular site. |
| Detailed information on this process can be found at: InCAP (Customer Application Porta).                                                                                                    |
| FAQS                                                                                                    |
| Will the maps be made available directly in a downloadable format?<br>At this time, National Grid does not anticipate making the maps available in any other downloadable format due to the dynamic nature of National Grid's electric system and the prospect of different users having files with different system configurations. To ensure that National Grid is providing authoritative content the company must be able to maintain its content in an authoritative format.                                                                                                    |
| Are instructions for using the portal available?<br>To help enable the use of the portal National Grid has provided a guide in pdf format. This can be accessed here: System Information Portal Help                                                                                                    |
| Helpful Links                                                                                                    |
| Joint Utilities of New York Home Page                                                                                                    |
| Contact Us                                                                                                    |
| For Inquiries related to this Portal, please contact: IMAP@nationalgrid.com with the subject line - NY System Data Portal                                                                                                    |
|                                                                                                    |

#### **Tab - Company Reports**

- The Company Reports Tab includes various regulatory filings and company reports including:
  - The 5 Year Transmission and Distribution Capital Investment Plan
  - The 15 year Electric Transmission and Distribution Planning Report
  - The 15 Year Electric Peak Load Forecast Report
  - The Reliability, Summer Preparedness, Condition Assessment, and Power Quality Reports
  - The 2017 Hourly MLoad report showing the aggregated system load for National Grid's NY service territory
  - National Grid's 2018 Distributed System Implementation Plan

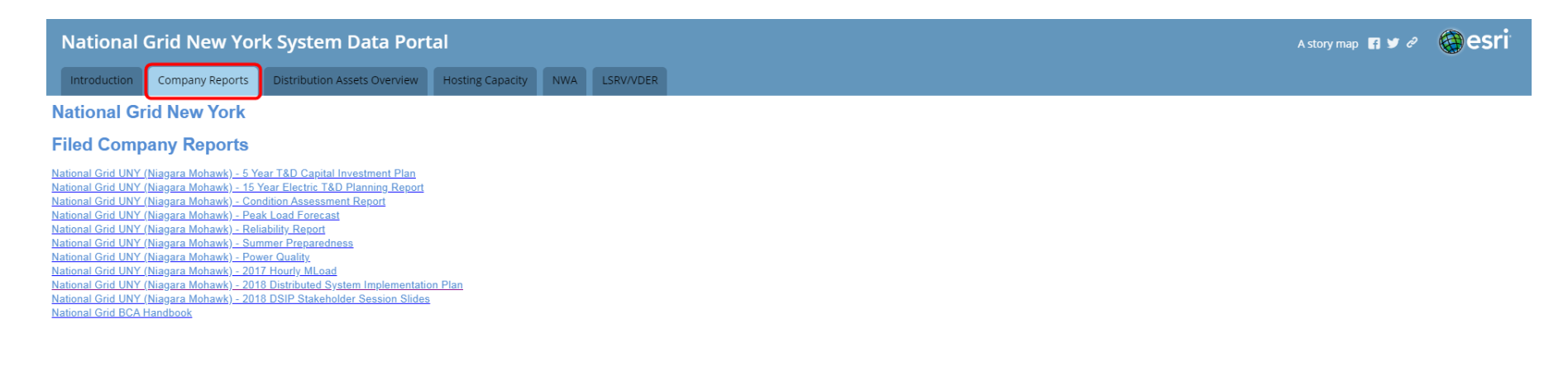

- The Distribution Assets Overview Tab provides planning information for feeders including historical and forecasted loading information. The data on this tab can be used to understand potential system constraints that may impact future interconnections.
- The pop-up that appears when the tab is initially selected contains disclaimer information as well as a link to a PDF with descriptions of each data point found in the pop-ups on the map.

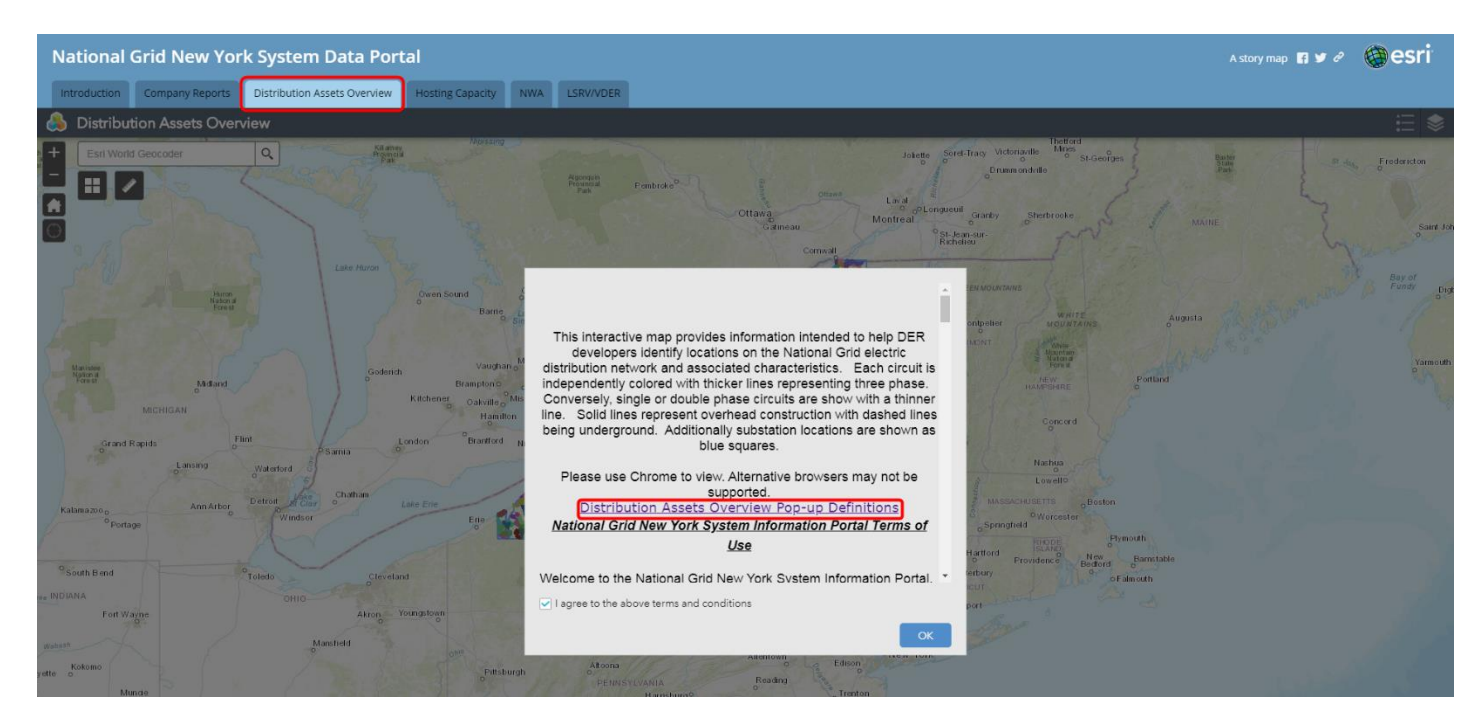

- Bold lines represent three phase while thin lines represent single and two phase.
- Overhead sections are represented by solid lines while underground sections are represented by dashed lines.
- When a feeder is selected, a pop-up window will display information for the selected feeder.
  - Line items include peak loading on the feeder from the two previous years.
  - General feeder characteristics are also displayed such as the Substation Name, Operating Voltage, and the Summer Rating of the feeder.

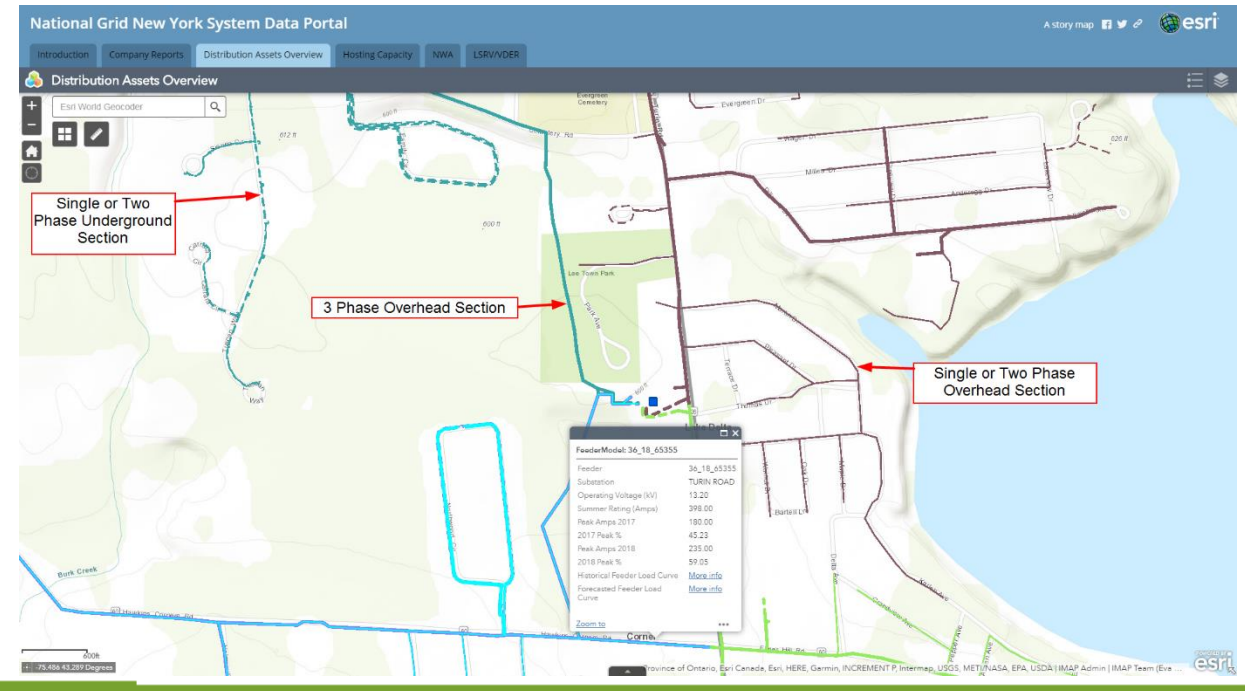

nationalgrid

HERE WITH YOU, HERE FOR YOU.

- The final two line items in the pop-up contain links to historical and forecasted feeder loading data.
- <u>Historical Feeder Load Curve</u> If National Grid has communications with this feeder, this line item will be populated with a link to a downloadable excel file containing raw historical measurements on the feeder.
  - If there are no communications with the selected feeder and therefore no data to present, the entry in this line item will read "No additional 8760 information available".
  - If there is data for this feeder, the entry in this line item will be a link titled "More Info".
     Selecting this link will begin the download of an excel file containing the raw historical feeder level data.
  - This file will have a tab with a disclaimer followed by a separate tab for each measured value (i.e. Amps on Phase A or MW).

|                                 | — □ ×       |
|---------------------------------|-------------|
| FeederModel: 36_18_65356        |             |
| Feeder                          | 36_18_65356 |
| Substation                      | TURIN ROAD  |
| Operating Voltage (kV)          | 13.20       |
| Summer Rating (Amps)            | 398.00      |
| Peak Amps 2017                  | 83.00       |
| 2017 Peak %                     | 20.85       |
| Peak Amps 2018                  | 134.00      |
| 2018 Peak %                     | 33.67       |
| Historical Feeder Load Curve    | More info   |
| Forecasted Feeder Load<br>Curve | More info   |
| Zoom to                         | •••         |

|                                                                                                    |                                                                                                    | 5_18_65356 (2).xlsx - Excel                                                                                                    |                                                 | Haering, Matthew                                                                                   |               |
|----------------------------------------------------------------------------------------------------|----------------------------------------------------------------------------------------------------|----------------------------------------------------------------------------------------------------|-------------------------------------------------|----------------------------------------------------------------------------------------------------|---------------|
| File Home Insert Page Layout For                                                                                                    | mulas Data Review View Developer Add-ins                                                                                                    | Help PI DATALINK 🛇 Te                                                                                                    |                                                 |                                                                                                    | 년 Sha         |
| Calibri 111<br>Copy aste Sormat Painter<br>Clipboard r Form                                                                                                    | A <sup>*</sup> A <sup>*</sup> = = → → P <sup>0</sup> Wrap Text Ger     A <sup>*</sup> A <sup>*</sup> = = → → → P <sup>0</sup> Wrap Center • \$     Alignment r <sub>4</sub>                                                                                                    | v % , % % Conditional F<br>Formatting -<br>Number % St                                                                                                    | ormat as Cell<br>Table * Styles *<br>Vies Cells | ∑ AutoSum - Ary O<br>Fill - Sort & Find & Share<br>Clear - Filter - Select - This Fil<br>Editing W | Webex<br>le - |
| 12 • I × ✓ K                                                                                                    |                                                                                                    |                                                                                                    |                                                 |                                                                                                    |               |
|                                                                                                    | A                                                                                                    |                                                                                                    | B                                               | C   D   E                                                                                          | -   F         |
| National Grid New York - System Informatic                                                                                                    | n Portal RTU Information (8760 Hour Data)                                                                                                    |                                                                                                    |                                                 |                                                                                                    |               |
| electic network. The information provides<br>company's circuits Utile RTU technology an<br>provided as is, without warranty and contain<br>dynamic. System confligurations can change<br>contents on a periodic basis to be aware the<br>please note that the portal, maps and RTU r<br>place. A number of factor dyne the ability a<br>project location, operating characteristica as<br>interconnection process and may limit the s<br>https://www9.nationalgridus.com/niagaran | represent readings from the period beginning on <i>VL2C</i><br>of crites this increase detaile information to a valiable<br>sins and tail. (e., anonalies have not been edited). Nation<br>for a variety of reasons both planned and unplanned. Nati<br>this same location may show different information over-<br>adings are not a guarantee that generators can intercomm<br>on out of intercommenting distributed generations to the<br>edit times, additionally, environmental and other required<br>uitability of a particular site.<br>North at: | 35 to 9/39/27. Not all of the<br>a Additionally, think data is<br>al cirid's electric system is<br>onal Girid will update the<br>time.<br>exct at any particular time and<br>feetors system and actual<br>will consider your specific<br>permits are independent of our |                                                 |                                                                                                    |               |
|                                                                                                    | Different tab for each                                                                                                    |                                                                                                    |                                                 |                                                                                                    |               |
|                                                                                                    | measured quantity                                                                                                    |                                                                                                    |                                                 |                                                                                                    |               |
|                                                                                                    | measured quantity                                                                                                    |                                                                                                    |                                                 |                                                                                                    |               |

 <u>Forecasted Feeder Load Curve</u> - This line item will be populated with a link to a downloadable CSV file containing 5 years of forecasted hourly feeder loading.

| FeederModel: 36_18_65356        |                  |
|---------------------------------|------------------|
| Feeder                          | 36_18_65356      |
| Substation                      | TURIN ROAD       |
| Operating Voltage (kV)          | 13.20            |
| Summer Rating (Amps)            | 398.00           |
| Peak Amps 2017                  | 83.00            |
| 2017 Peak %                     | 20.85            |
| Peak Amps 2018                  | 134.00           |
| 2018 Peak %                     | 33.67            |
| Historical Feeder Load Curve    | More info        |
| Forecasted Feeder Load<br>Curve | <u>More info</u> |
|                                 |                  |

Zoom to

...

|                                                                                                    | <u>е в у</u>                               |                       |           |        |                      |                 |                           |           |                                     |                                           | 141_10_0              | 0000 (1).CSV | - CACE |   |
|----------------------------------------------------------------------------------------------------|--------------------------------------------|-----------------------|-----------|--------|----------------------|-----------------|---------------------------|-----------|-------------------------------------|-------------------------------------------|-----------------------|--------------|--------|---|
| File                                                                                                    | Home Insert                                | Page Layout Formulas  | Data F    | leview | View                 | Developer       | Add-ins                   | Help F    | PI DATALINK                         | Q Tell I                                  | ne what you           | ı want to do |        |   |
| mal Pa                                                                                                    | age Break Page Cust<br>Preview Layout View | om ✓ Gridlines ✓ Head | ula Bar Q | m 100% | Zoom to<br>Selection | New A<br>Window | rrange Freez<br>All Panes | Bit Split | CO View S<br>CO Synch<br>2 CR Reset | iide by Side<br>ronous Scro<br>Window Po: | lling S<br>sition Wir | witch Ma     |        |   |
|                                                                                                    |                                            |                       |           | 2001   |                      |                 | _                         | _         | mildon                              | _                                         | _                     |              |        |   |
| ,                                                                                                    | • = ×                                      | $\sqrt{f_x}$          |           |        |                      |                 |                           |           |                                     |                                           |                       |              |        |   |
|                                                                                                    |                                            |                       |           |        |                      |                 |                           |           |                                     |                                           |                       |              |        |   |
|                                                                                                    |                                            |                       |           |        |                      |                 |                           |           |                                     |                                           |                       |              |        |   |
|                                                                                                    |                                            |                       |           | 1 .    | 1 -                  |                 | 1                         | 1.        | 1 .                                 | 1 14                                      | 1 .                   | 1            |        | 1 |
| Tim                                                                                                    | A                                          | B C                   | U         | E      | F                    | G               | н                         | 1         | ,                                   | K                                         | L                     | M            | N      | 0 |
| 40                                                                                                    | 2/23/2020 6:00                             | 1241                  |           |        |                      |                 |                           |           |                                     |                                           |                       | -            |        |   |
| 41                                                                                                    | 2/23/2020 7:00                             | 1203                  |           |        |                      |                 |                           |           |                                     |                                           |                       |              |        |   |
| 42                                                                                                    | 2/23/2020 8:00                             | 1172                  |           |        |                      |                 |                           |           |                                     |                                           |                       |              |        |   |
| 43                                                                                                    | 2/23/2020 9:00                             | 11/2                  |           |        |                      |                 |                           |           |                                     |                                           |                       |              |        |   |
| 14                                                                                                    | 2/23/2020 10:00                            | 1145                  |           |        |                      |                 |                           |           |                                     |                                           |                       |              |        |   |
| 15                                                                                                    | 2/23/2020 10:00                            | 1229                  |           |        |                      |                 |                           |           |                                     |                                           |                       |              |        |   |
| 6                                                                                                    | 2/22/2020 12:00                            | 1242                  |           |        |                      |                 |                           |           |                                     |                                           |                       |              |        |   |
| 17                                                                                                    | 2/22/2020 12:00                            | 1594                  |           |        |                      |                 |                           |           |                                     |                                           |                       |              |        |   |
| 10                                                                                                    | 2/22/2020 13:00                            | 1524                  |           |        |                      |                 |                           |           |                                     |                                           |                       |              |        |   |
| 10                                                                                                    | 2/22/2020 14:00                            | 1602                  |           |        |                      |                 |                           |           |                                     |                                           |                       |              |        |   |
| -0                                                                                                    | 2/22/2020 15:00                            | 1502                  |           |        |                      |                 |                           |           |                                     |                                           |                       |              |        |   |
|                                                                                                    | 2/23/2020 10:00                            | 1595                  |           |        |                      |                 |                           |           |                                     |                                           |                       |              |        |   |
|                                                                                                    | 2/23/2020 17:00                            | 1542                  |           |        |                      |                 |                           |           |                                     |                                           |                       |              |        |   |
| 52                                                                                                    | 2/23/2020 18:00                            | 1542                  |           |        |                      |                 |                           |           |                                     |                                           |                       |              |        |   |
|                                                                                                    | 2/23/2020 13:00                            | 1534                  |           |        |                      |                 |                           |           |                                     |                                           |                       |              |        |   |
| 24                                                                                                    | 2/25/2020 20.00                            | 1020                  |           |        |                      |                 |                           |           |                                     |                                           |                       |              |        |   |
| 55                                                                                                    | 2/23/2020 21:00                            | 1/06                  |           |        |                      |                 |                           |           |                                     |                                           |                       |              |        |   |
| 20                                                                                                    | 2/23/2020 22:00                            | 1883                  |           |        |                      |                 |                           |           |                                     |                                           |                       |              |        |   |
|                                                                                                    | 2/23/2020 23:00                            | 1975                  |           |        |                      |                 |                           |           |                                     |                                           |                       |              |        |   |
|                                                                                                    | 2/24/2020 0:00                             | 1909                  |           |        |                      |                 |                           |           |                                     |                                           |                       |              |        |   |
| 59<br>                                                                                                    | 2/24/2020 1:00                             | 1821                  |           |        |                      |                 |                           |           |                                     |                                           |                       |              |        |   |
| ×0                                                                                                    | 2/24/2020 2:00                             | 1/38                  |           |        |                      |                 |                           |           |                                     |                                           |                       |              |        |   |
| 51                                                                                                    | 2/24/2020 3:00                             | 1572                  |           |        |                      |                 |                           |           |                                     |                                           |                       |              |        |   |
| 52                                                                                                    | 2/24/2020 4:00                             | 1438                  |           |        |                      |                 |                           |           |                                     |                                           |                       |              |        |   |
| 63                                                                                                    | 2/24/2020 5:00                             | 1270                  |           |        |                      |                 |                           |           |                                     |                                           |                       |              |        |   |
| 64                                                                                                    | 2/24/2020 6:00                             | 1188                  |           |        |                      |                 |                           |           |                                     |                                           |                       |              |        |   |
| 55                                                                                                    | 2/24/2020 7:00                             | 1186                  |           |        |                      |                 |                           |           |                                     |                                           |                       |              |        |   |
| 56                                                                                                    | 2/24/2020 8:00                             | 1165                  |           |        |                      |                 |                           |           |                                     |                                           |                       |              |        |   |
| 57                                                                                                    | 2/24/2020 9:00                             | 1191                  |           |        |                      |                 |                           |           |                                     |                                           |                       |              |        |   |
| 8                                                                                                    | 2/24/2020 10:00                            | 1275                  |           |        |                      |                 |                           |           |                                     |                                           |                       |              |        |   |
| i9                                                                                                    | 2/24/2020 11:00                            | 1378                  |           |        |                      |                 |                           |           |                                     |                                           |                       |              |        |   |
| 70                                                                                                    | 2/24/2020 12:00                            | 1425                  |           |        |                      |                 |                           |           |                                     |                                           |                       |              |        |   |
| 1                                                                                                    | 2/24/2020 13:00                            | 1354                  |           |        |                      |                 |                           |           |                                     |                                           |                       |              |        |   |
| 72                                                                                                    | 2/24/2020 14:00                            | 1317                  |           |        |                      |                 |                           |           |                                     |                                           |                       |              |        |   |
| 73                                                                                                    | 2/24/2020 15:00                            | 1323                  |           |        |                      |                 |                           |           |                                     |                                           |                       |              |        |   |
| 74                                                                                                    | 2/24/2020 16:00                            | 1344                  |           |        |                      |                 |                           |           |                                     |                                           |                       |              |        |   |
| 75                                                                                                    | 2/24/2020 17:00                            | 1268                  |           |        |                      |                 |                           |           |                                     |                                           |                       |              |        |   |
| 76                                                                                                    | 2/24/2020 18:00                            | 1283                  |           |        |                      |                 |                           |           |                                     |                                           |                       |              |        |   |
| 77                                                                                                    | 2/24/2020 19:00                            | 1356                  |           |        |                      |                 |                           |           |                                     |                                           |                       |              |        |   |
| 78                                                                                                    | 2/24/2020 20:00                            | 1416                  |           |        |                      |                 |                           |           |                                     |                                           |                       |              |        |   |
| - Contract - Contract |                                            |                       |           |        |                      |                 |                           |           |                                     |                                           |                       |              |        |   |

nationalgrid

HERE WITH YOU, HERE FOR YOU.

- The PV Hosting Capacity Tab shows an estimate of the amount of solar PV that may be accommodated by a feeder without adversely impacting power quality or reliability under current configurations and without infrastructure upgrades.
- When the Hosting Capacity Tab is selected a screen appears showing links to two PDFs that should be read carefully before going further:
  - Hosting Capacity Analysis Methodology and Assumptions: This document explains the assumptions and methods used in calculating the hosting capacity values and sheds light on how the results should be interpreted
  - Hosting Capacity Pop-Up Definitions: This document provides detailed explanations of each line item in the pop-ups displayed on this tab

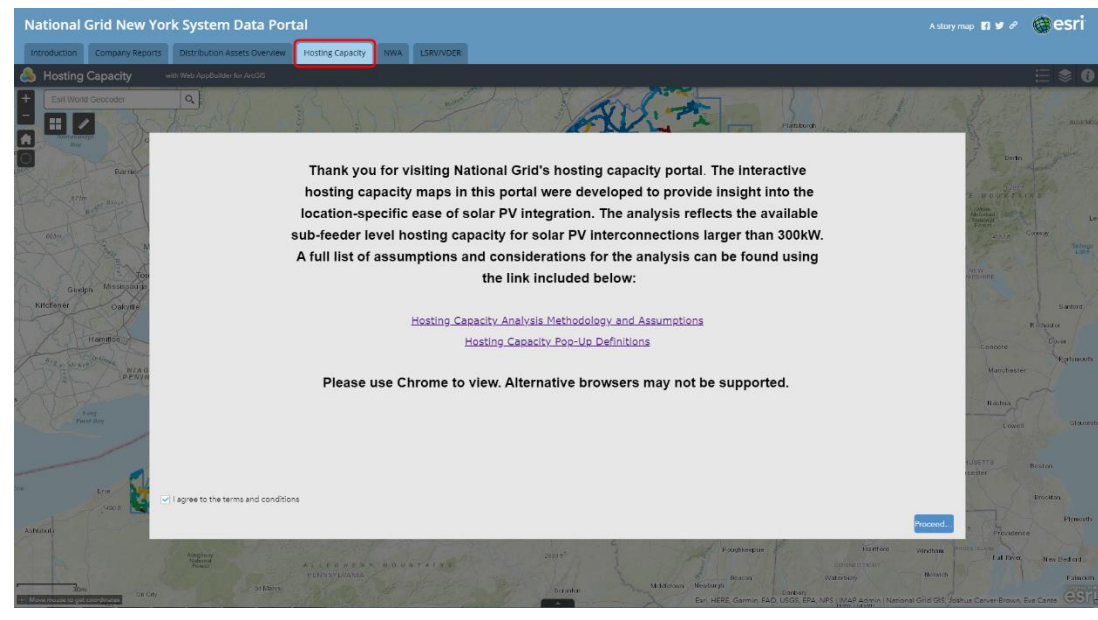

 At the default extent level, feeders on the hosting capacity tab are colored according to their maximum hosting capacity value. The range of values which each color symbolizes is shown in the legend.

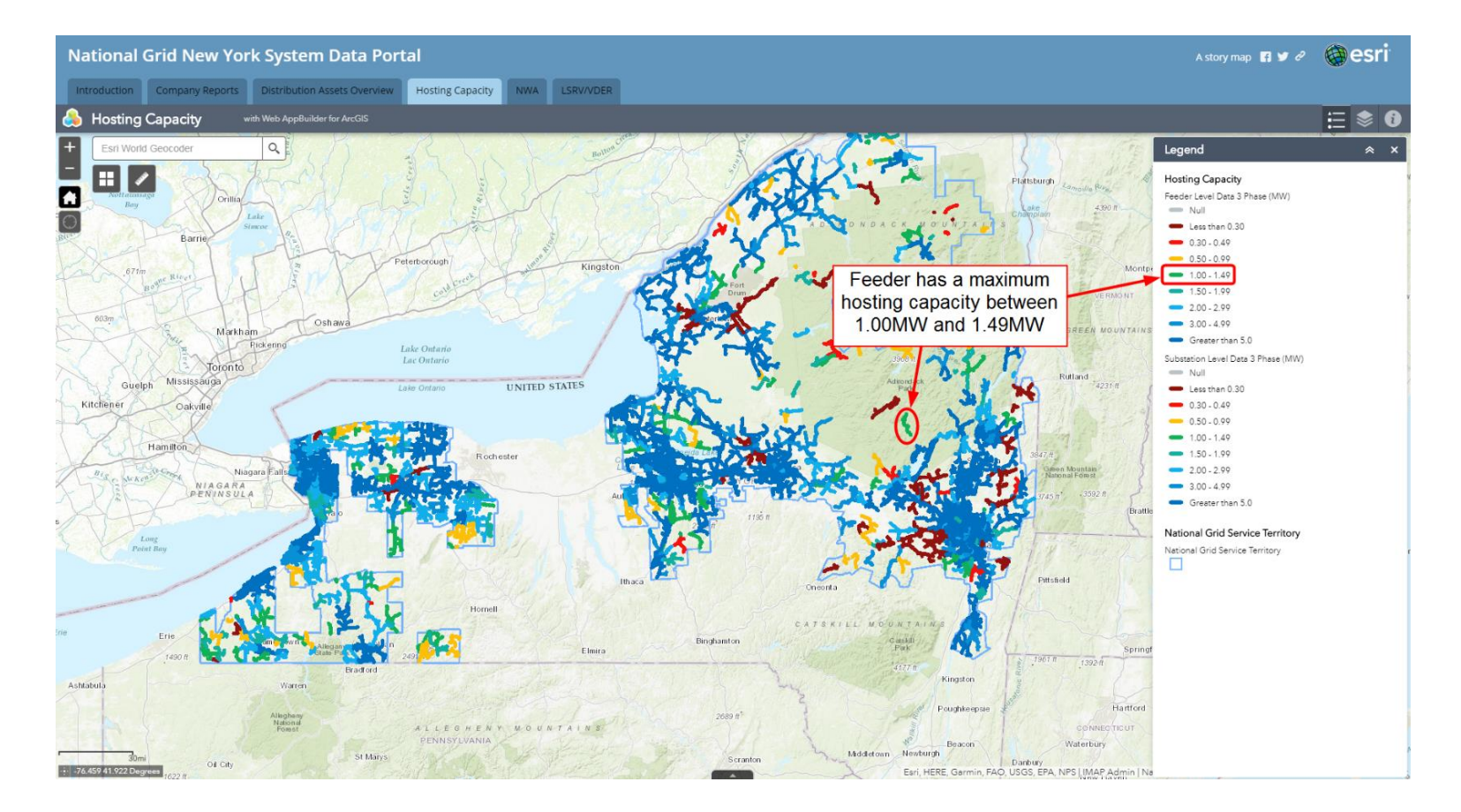

- Like the distribution assets overview tab, when a feeder is selected an informative pop-up appears.
- The pop-up on the Hosting Capacity tab includes two pages: a Feeder Level page and a Substation Level page
  - The Feeder Level page includes information such as the local minimum and maximum hosting capacity of the selected grouping, the DG connected and in queue on the feeder, the dates the information were last refreshed, and some general feeder characteristics
  - The Substation Level page includes information such as DG connected and in queue at the substation bank level, the previous year's peak at the substation bank, and the status of DG backfeed protection at the station.

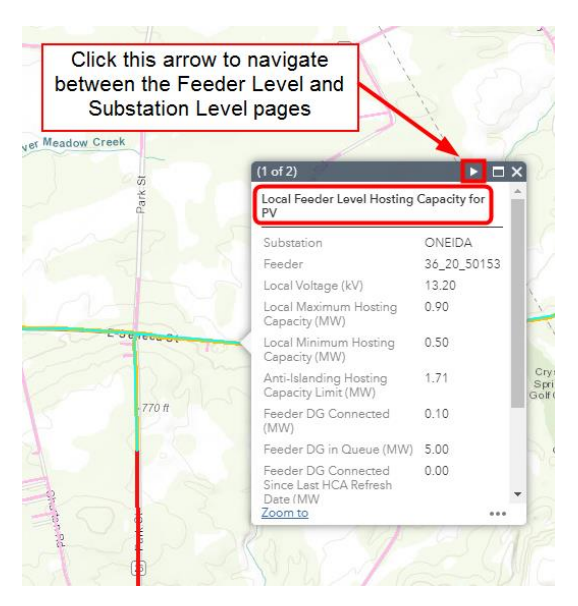

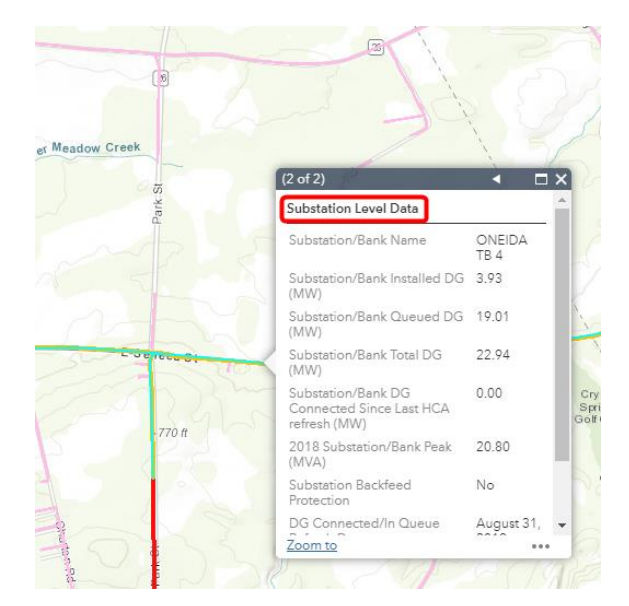

- Once zoomed in, the sub-feeder level analysis appears and various color groupings are observed across each feeder.
  - Each grouping is still colored according its maximum hosting capacity, however the subfeeder level analyses display how hosting capacity changes over the length of a feeder and provide the feeder violation data.
- Three phase sections are shown with a bold line while single and two phase sections are shown with a thin pink colored line.

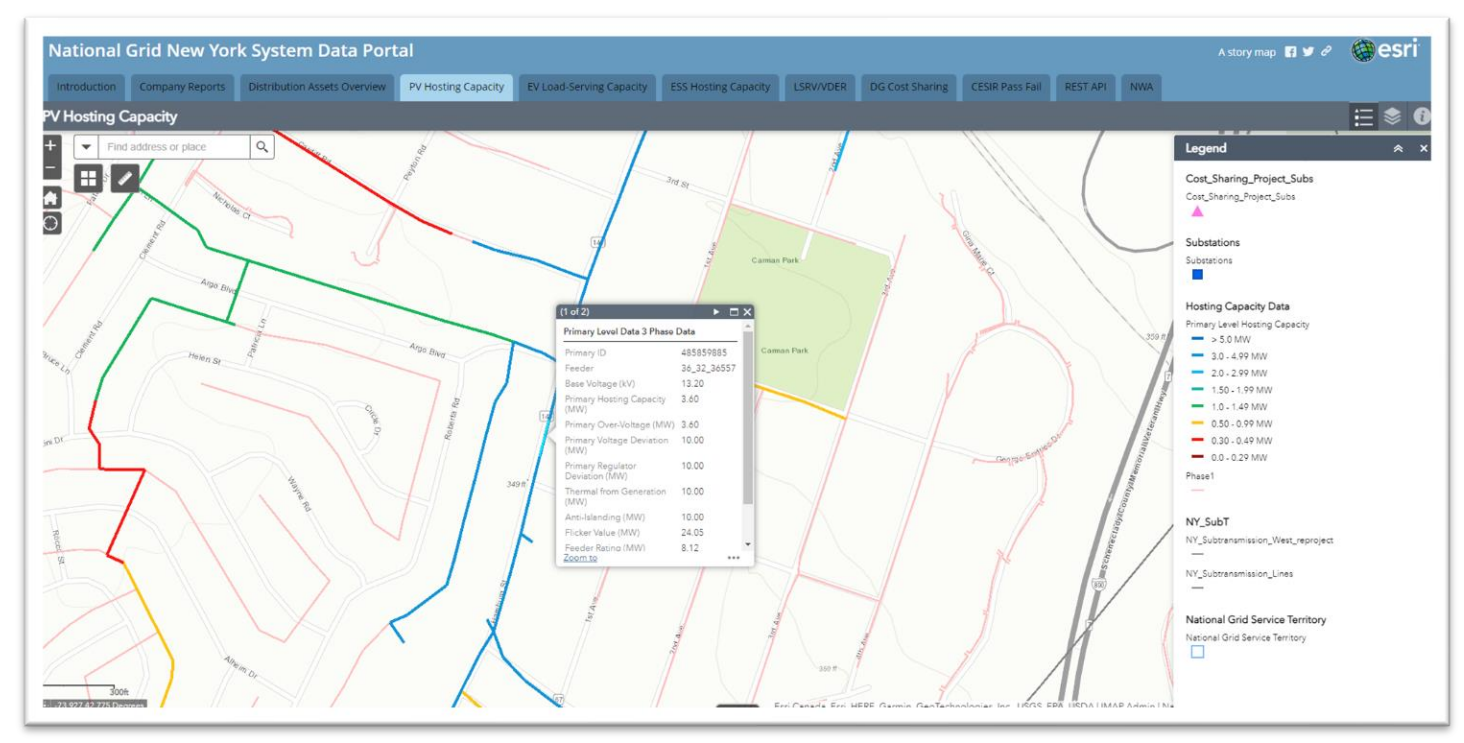

- The attribute table on the hosting capacity page has one tab for the feeder level data and one tab for the substation level data.
  - Note that sub-feeder level data is not captured in the attribute table
- As shown previously, the Hosting Capacity tab is a good place to apply filters in order to identify the feeders that meet a specified set of criteria (Attribute Table: Options → Filter).

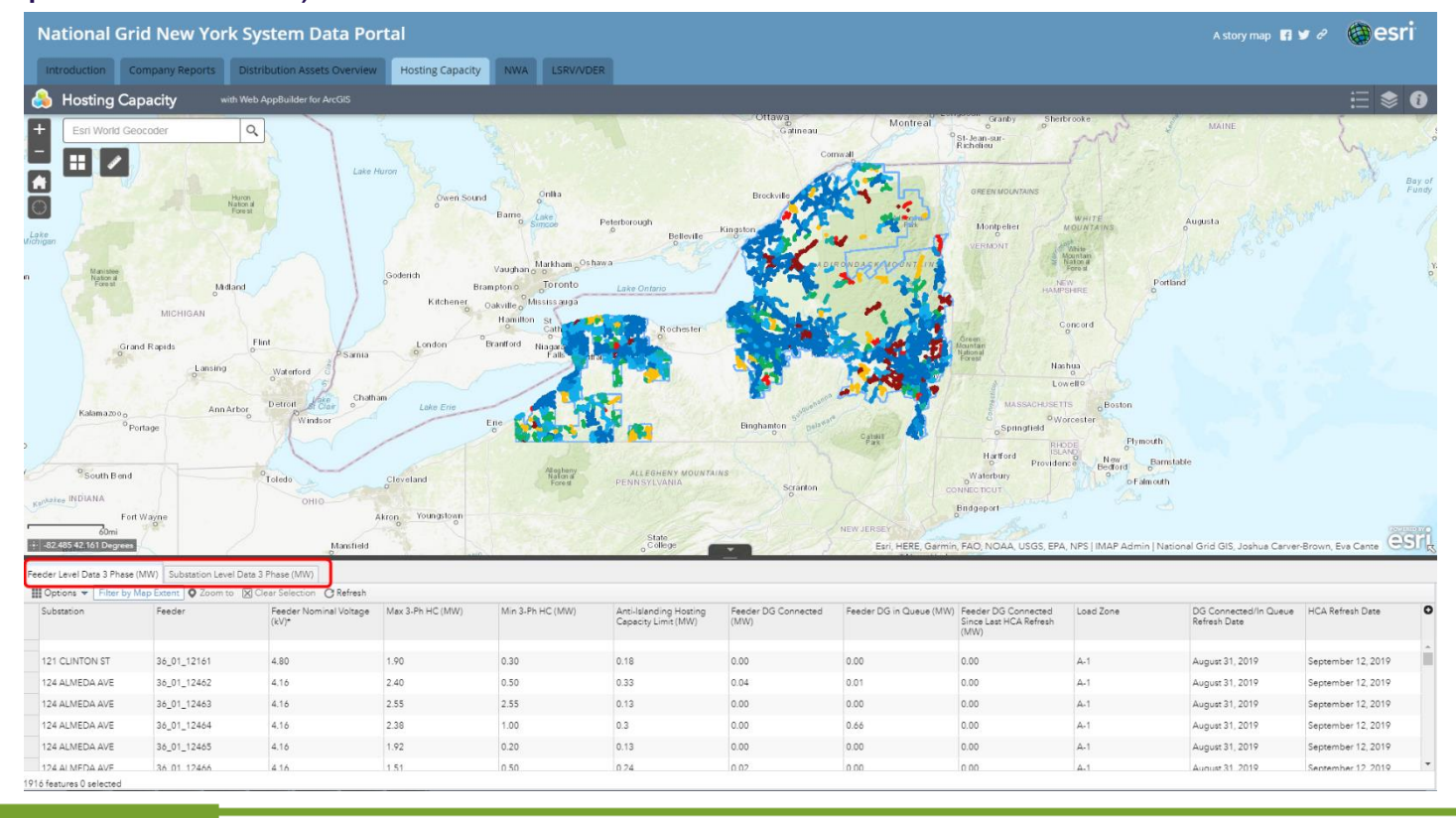

 The location of DG cost sharing projects at substations is provided on the map. It shows the location of the project and provides details on the project.

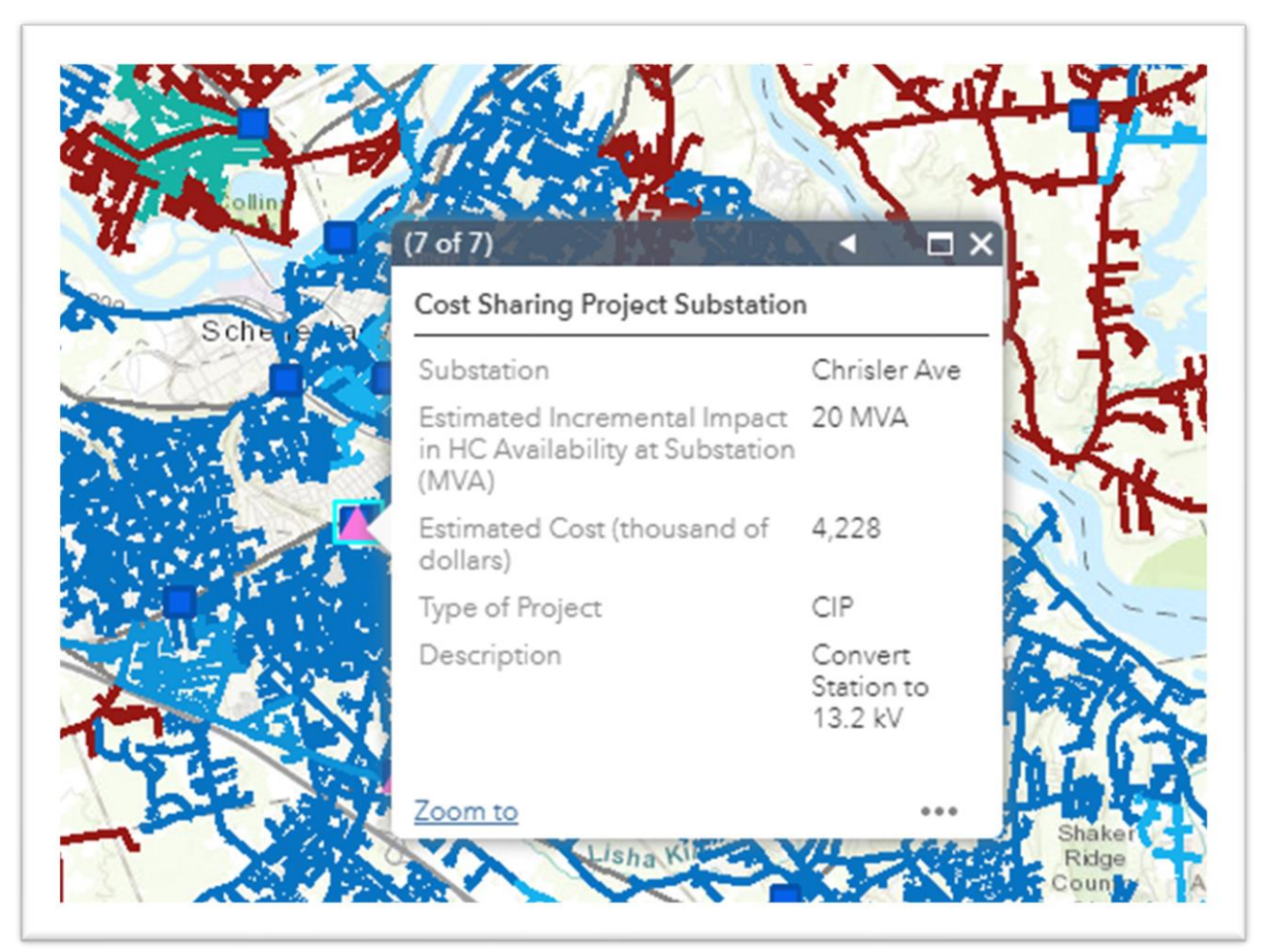

 The location and name of our Sub-transmissions lines has been added to our PV Hosting Capacity map. It can be viewed as a layer by itself or with all the other PV HCA data by selecting the desired layers.

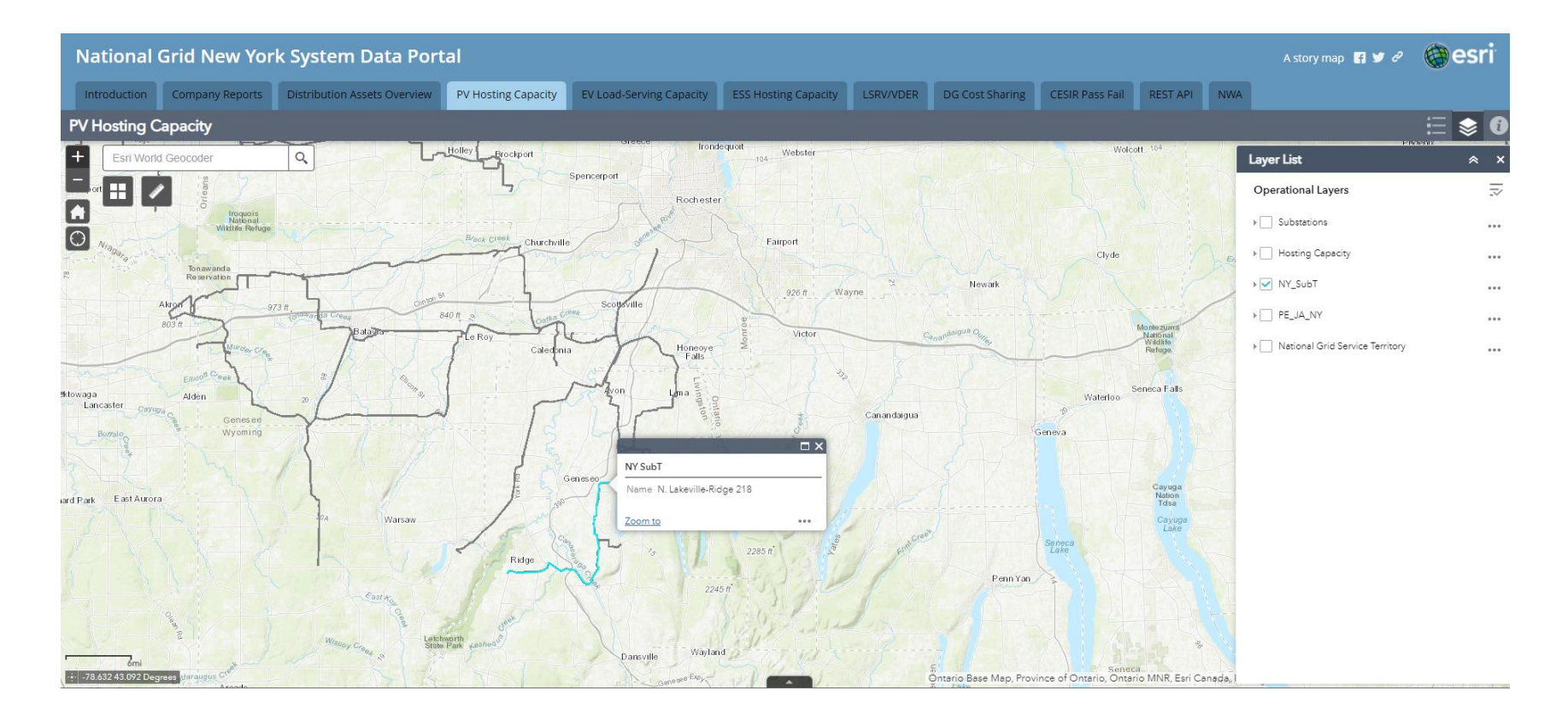

- The EV Load-Serving Capacity Tab shows an estimate of the amount of load for that may be accommodated by a feeder without adversely impacting power quality or reliability under current configurations and without infrastructure upgrades.
- When the EV Load-Serving Capacity Tab is selected a screen appears showing links to two PDFs that should be read carefully before going further:
  - National Grid New York System Information Portal Terms of Use: This document explains the terms of use you agree upon to use the EV Load-Serving Capacity Tab.
  - EV Load-Serving Capacity Pop-Up Definitions: This document provides detailed explanations of each line item in the pop-ups displayed on this tab.

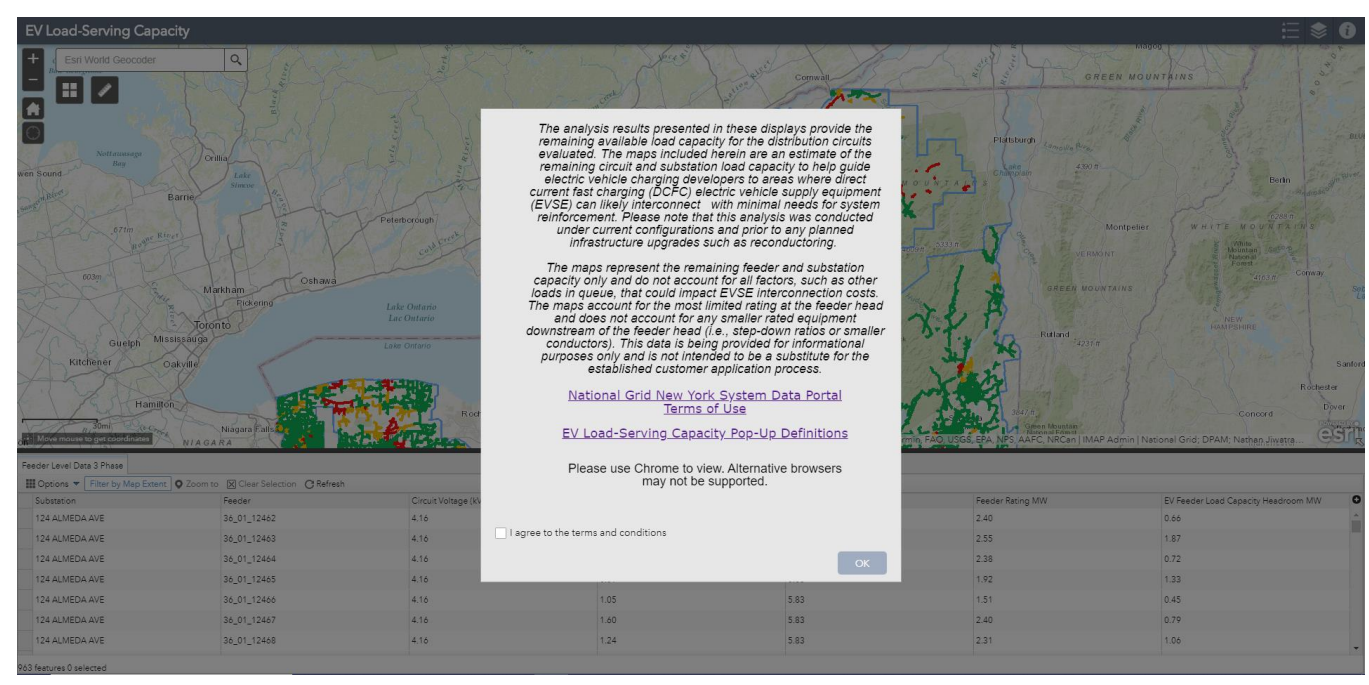

 The EV Load-Serving Capacity tab are colored according to their remaining loadserving capacity value. The range of values which each color symbolizes is shown in the legend.

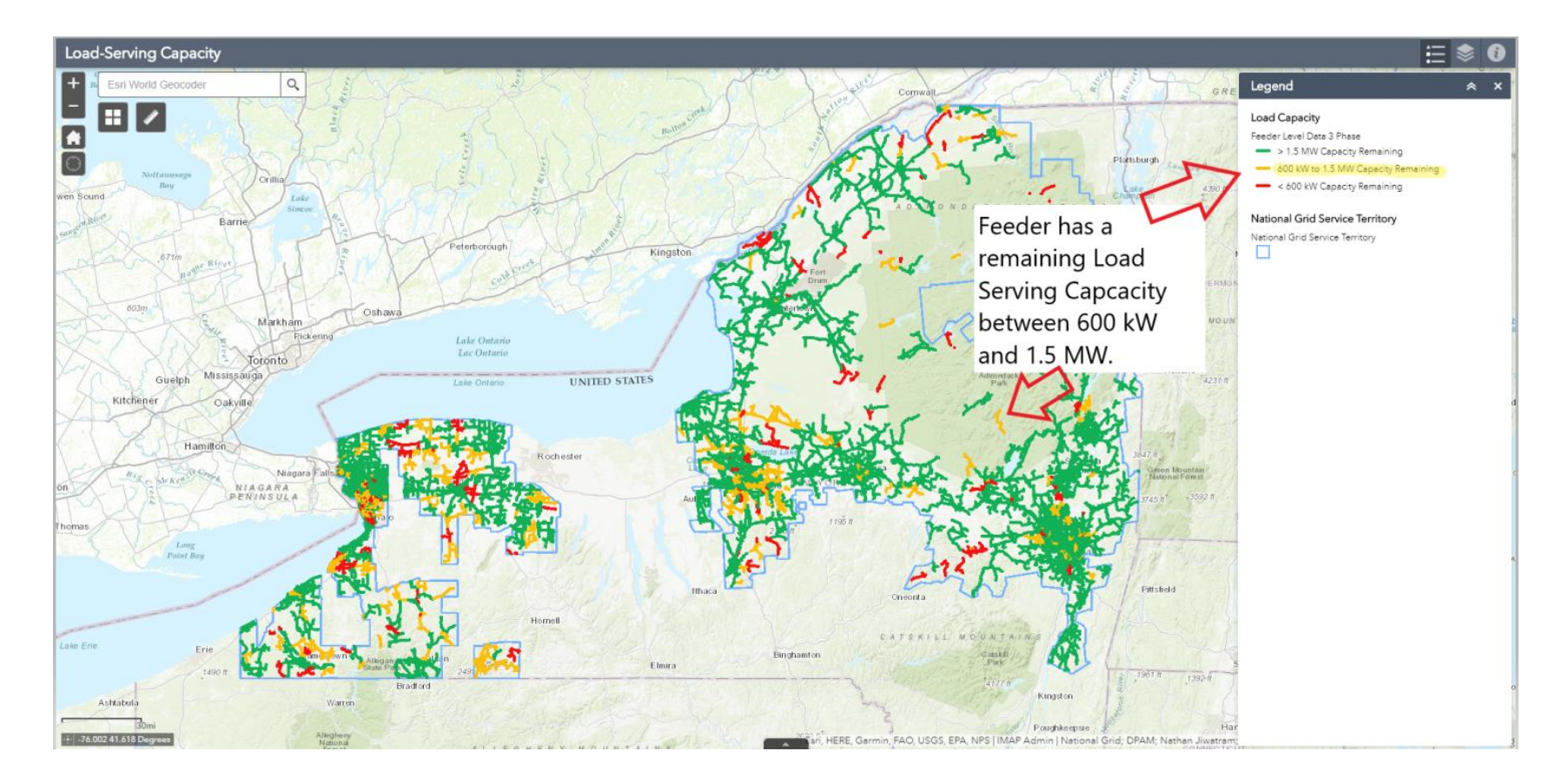

 The pop-up on the EV Load-Serving Capacity tab includes information on the selected feeder in a pop-up including name and substation. It also contains technical data of the Voltage (kV), Peak (MW), Feeder Head Ratings (MW), and EV Feeder Load Capacity Headroom (MW). More explanation is provided on the EV Load-Serving Capacity pop-up definitions on the welcome screen.

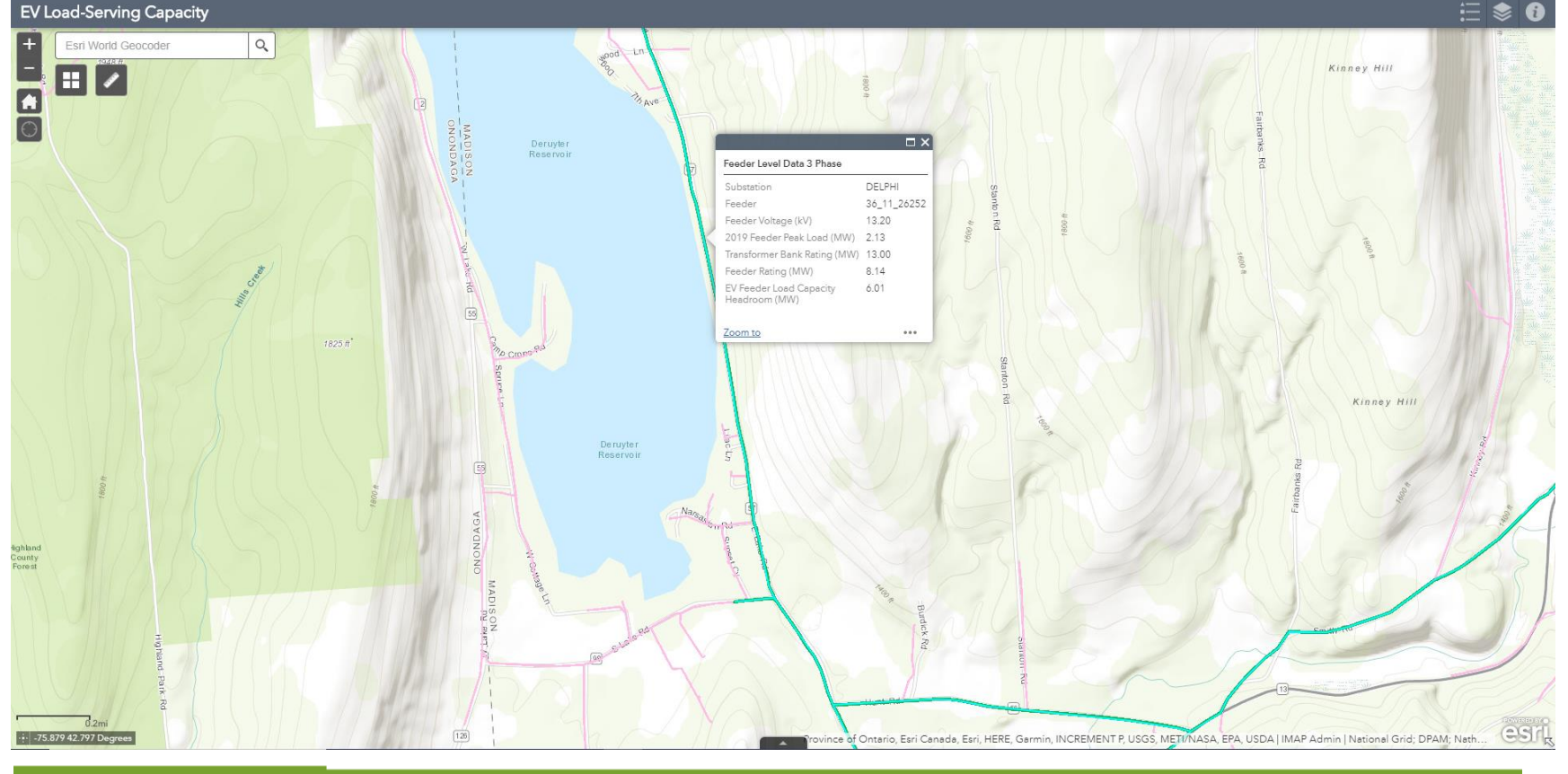

- The feeder popup data is able to be exported in an attribute table on the EV Load-Serving Capacity tab.
- As shown previously, the EV Load Serving Capacity tab is a good place to apply filters in order to identify the feeders that meet a specified set of criteria (Attribute Table: Options → Filter).

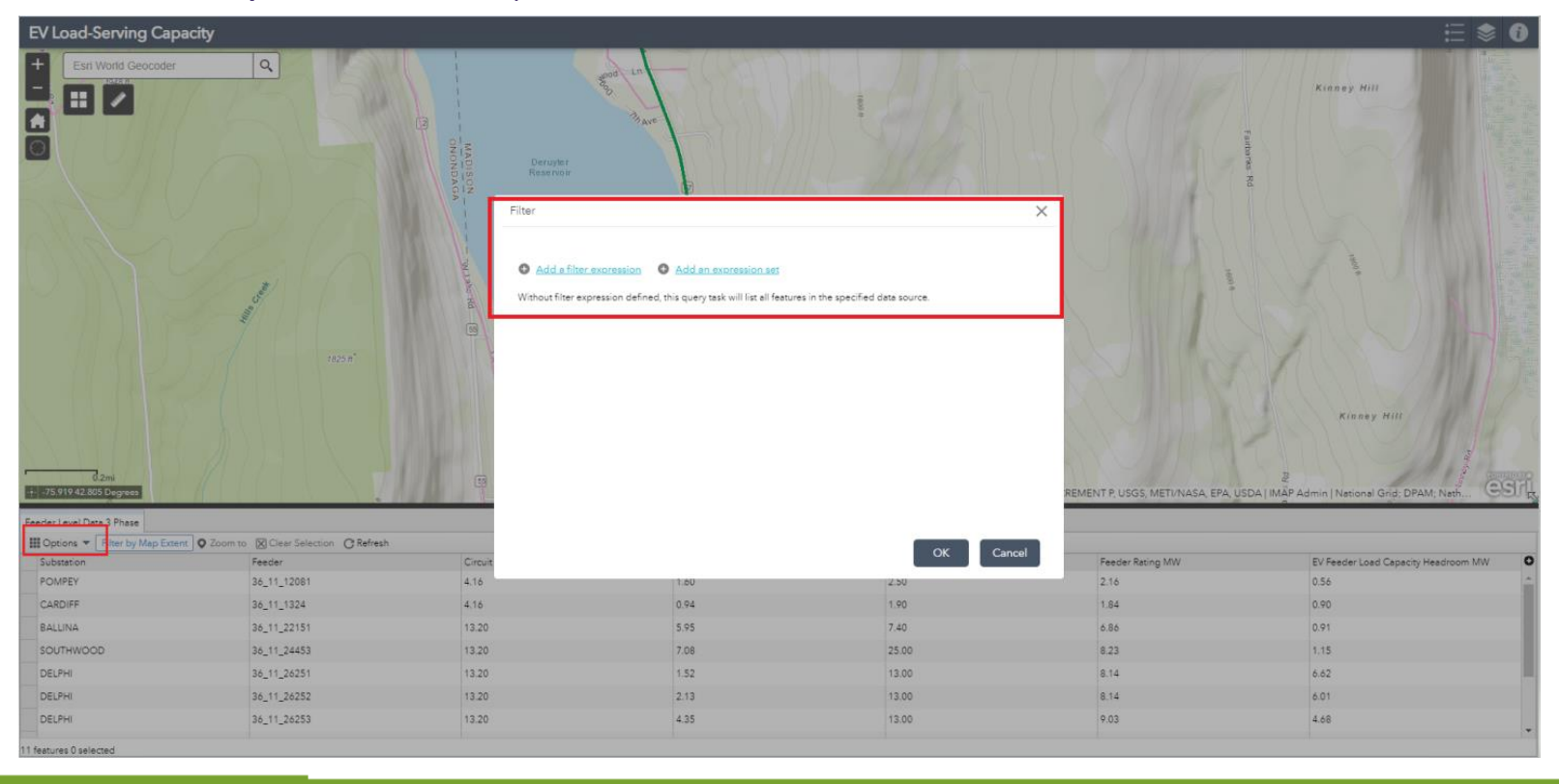

nationalgrid

HERE WITH YOU, HERE FOR YOU.

- The Energy Storage Hosting Capacity Tab shows an estimate of the amount of Energy Storage System that may be accommodated by a feeder without adversely impacting power quality or reliability under current configurations and without infrastructure upgrades.
- When the Hosting Capacity Tab is selected a screen appears showing the legal disclaimer to one PDFs that should be read carefully before going further: The ESS Hosting Capacity Analysis Methodology and Assumptions: This document explains the assumptions and methods used in calculating the hosting capacity values and sheds light on how the results should be interpreted

Thank you for visiting National Grid's Battery Energy Storage Hosting Capacity Portal. The maps represent the feeder level energy storage hosting capacity only and do not account for all factors, such as other loads in queue, that could impact energy storage interconnection costs.

The maps are color-coded by the feeder maximum hosting capacity value. As a rule of thumb, the maximum hosting capacity value is indicative of the available hosting capacity at a specific location across the feeder segment, most often located at the beginning of a feeder's three-phase mainline. The minimum hosting capacity value is indicative of the available hosting capacity across the length of the feeder and most often defined by the hosting capacity value located at the end of the three-phase mainline.

To calculate the hosting capacity, the output change for voltage deviation was input as 200%.

This data is being provided for informational purposes only and is not intended to be a substitute for the established customer application process. A full list of assumptions and considerations for the analysis can be found using the link below:

Battery Energy Storage Hosting Capacity Methodology and Definitions

I agree to the above terms and conditions.

 The ESS Hosting Capacity has two layers. One for discharging of the Energy Storage System or exporting power onto the grid. The data is mapped for the feeder ESS HCA max. The min is provided in the popup.

| ſ  | lationa                       | I Grid New Yo        | rk System Data Port          | al                  |                          |                      |            |                 |                 |               | A story map 🚦 😏 🖉                     | 🎯 esri |
|----|-------------------------------|----------------------|------------------------------|---------------------|--------------------------|----------------------|------------|-----------------|-----------------|---------------|---------------------------------------|--------|
| I  | Introduction                  | Company Reports      | Distribution Assets Overview | PV Hosting Capacity | EV Load-Serving Capacity | ESS Hosting Capacity | LSRV/VDER  | DG Cost Sharing | CESIR Pass Fail | REST API NW   | 4                                     |        |
| E  | S Hostin                      | g Capacity           |                              |                     |                          |                      |            |                 |                 |               |                                       | ≣ 象 🛈  |
| +  | F                             | ind address or place | ٩                            |                     |                          | 之人                   |            | K int           | 2354 #          | 1.            | Layer List                            | * ×    |
|    |                               |                      |                              |                     | /                        | La la composition    | 12         | the             | Sec.            | Hamilton      | Operational Layers                    | R      |
| ſ  |                               |                      | Lake Ontari                  | Lave Contario       |                          | IT V                 |            | Souls Branch Ma | ose Rivel       | and gi        | ESS Charged Data                      |        |
|    |                               |                      |                              | WITED STR           | The second               | The A                | _ } >      | A A             |                 |               | ▶ 🗹 ESS Discharged Data               |        |
|    |                               |                      |                              |                     | ANTA                     | Tet m                |            | Y-              | Herkimer        | yo            | ▶ 🗹 Phase 1 Feeder Data               |        |
|    |                               |                      |                              |                     | had                      | A                    | kul        | Ser.            |                 | THE CH        | Substations                           | •••• • |
| 1  |                               | 1.212                |                              |                     | THOM                     | A AL                 | Vis        | FILL            | M_              |               | ▶ 🗹 National Grid Service Territory   | •••    |
| 77 | 光                             | 于末年                  | Rochester                    |                     | -57                      | Oneida Lake          | 「へん        |                 | Ý.              | we            |                                       |        |
| *  | National<br>Wildlife<br>Gruge | ticn                 | Montoe                       | wayne o             |                          |                      | No.        | 1966            | 101             | Lake          |                                       |        |
|    |                               | 6                    | 926 ft                       |                     | 2                        |                      | ary m      | SCENT           | Jan C           | - Fri         |                                       |        |
|    | 41                            | CATEX                |                              | Senec a             | Aubum                    | TTUE                 | Al adrison | 175             |                 | AIY           |                                       |        |
| Y  |                               | 正术了                  | Ontario                      | Ca                  |                          | ALLE!                | 5 118      | 95 ft           | - Nor           | lien tgom.    |                                       |        |
| 1  | 71                            | My                   | At I Car                     | (                   | disa C ayuga             | Y. E                 | 2143 ft    |                 | 114             | FOF :         |                                       | 1      |
|    | y K w                         |                      | The States                   | Seneca L<br>Lake    | yuga<br>ake              | J.K.                 |            |                 | NE              | 1 jus         |                                       |        |
|    | 12                            | 518                  | V Alles                      | - alles             | Tompkins                 | Critan 7             |            | 17 F            | Disego          | 12 Schohar    |                                       |        |
| T  |                               | - W. XI.             | AND DAY                      | Kueka<br>Lako       |                          | 45                   | Chenango   | 1/3             | the             | 21            |                                       |        |
|    | 10mi<br>75.753 42.409         | Degrees any          | The set                      |                     | Ithaca                   |                      |            |                 | Oneonta         | Esri, HERE, G | 11 - 11 - 11 - 11 - 11 - 11 - 11 - 11 |        |

 The other layers is for charging of the Energy Storage. This is using the Grid to charge an Energy Storage System. The data is mapped for the feeder ESS HCA max. The min is provided in the popup.

#### National Grid New York System Data Portal A story map 📑 🔰 🖉 esr Introduction Company Reports Distribution Assets Overview PV Hosting Capacity EV Load-Serving Capacity ESS Hosting Capacity LSRV/VDER DG Cost Sharing CESIR Pass Fail REST API NWA **ESS Hosting Capacity** Find address or place Q. Layer List **Operational Layers** ESS Charged Data UNITED STATES Lake Ontario ESS Discharged Data 🖌 🗹 Phase 1 Feeder Data Substations National Grid Service Territory Rocheste Ithaca

• Popup data is provided for feeder for more information.

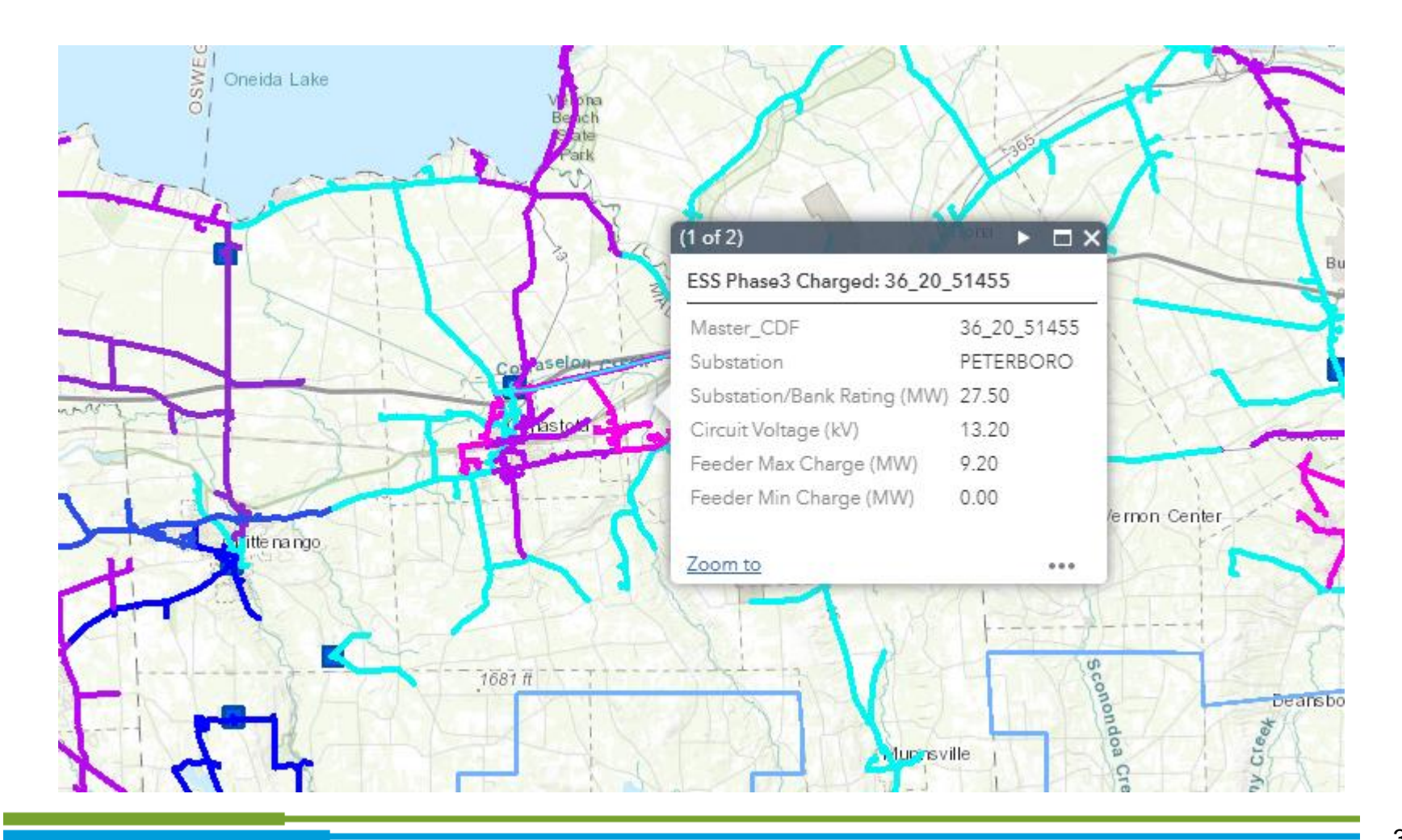

 To toggle between the Charge and Discharge layers go to the layer list and select which mode you which to view charge or discharge.

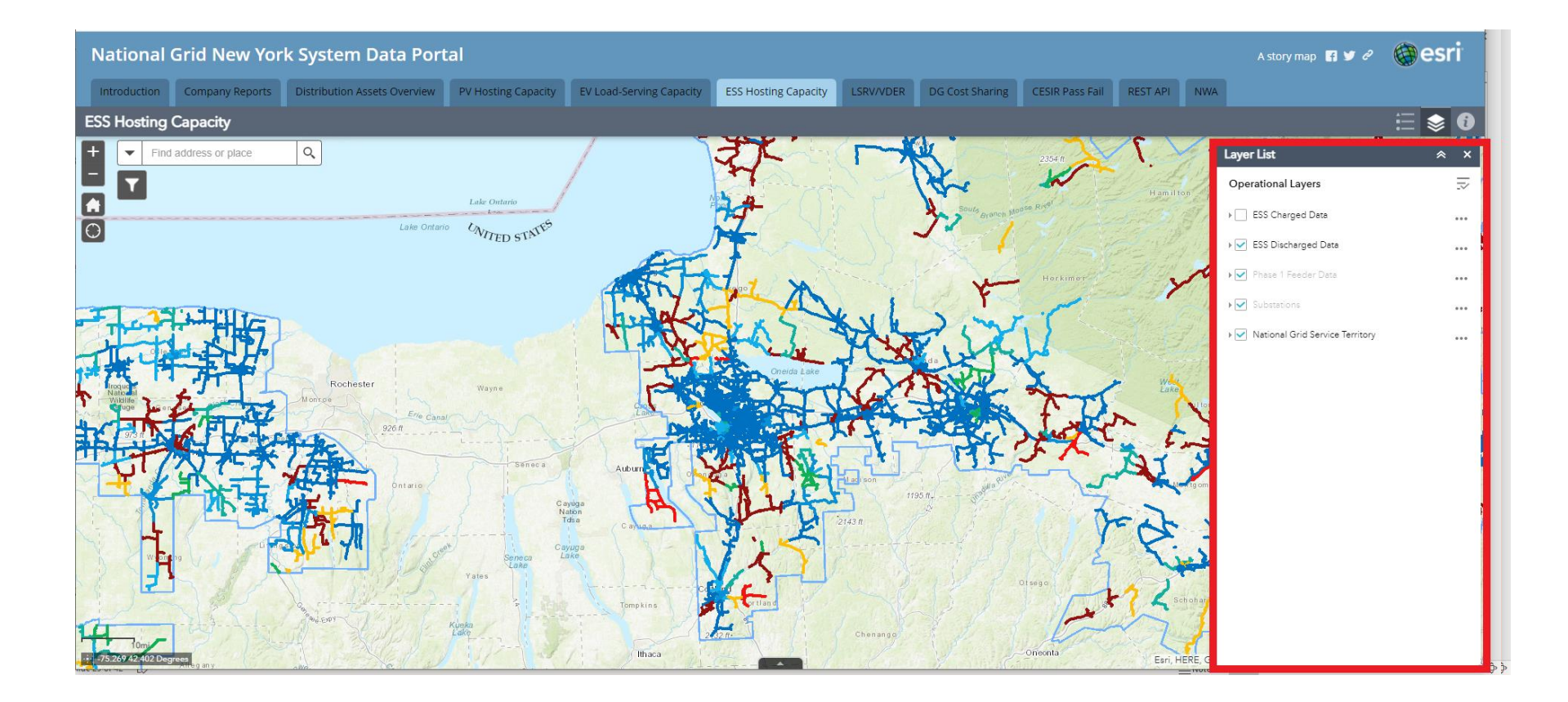

Different color schemes were selected to differentiate between the modes of operation.

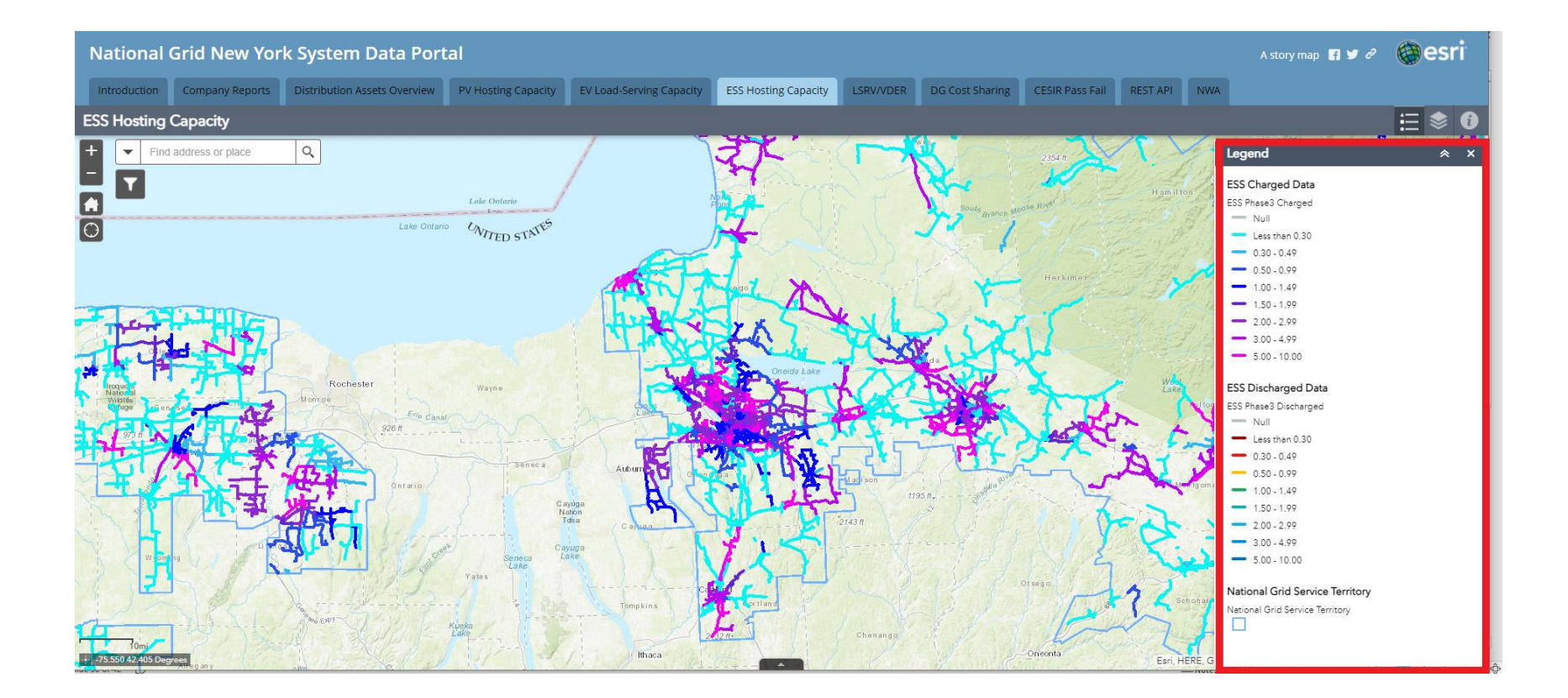

A story map 🖪 🎔 🖉 🗰 esr

#### The data can be downloaded as a CSV from the attribute table and filtered

#### National Grid New York System Data Portal

| Introduction       | Company Reports           | Distribution Assets Overview   | PV Hosting Capacity EV Load-Serving Capacity | ESS Hosting Capacity LSRV/V | DER DG Cost Sharing CES                 | IR Pass Fail REST API NWA         | 4                                   |                |
|--------------------|---------------------------|--------------------------------|----------------------------------------------|-----------------------------|-----------------------------------------|-----------------------------------|-------------------------------------|----------------|
| ESS Hosting        | Capacity                  |                                |                                              |                             |                                         |                                   |                                     | ∷ 📚 🛛          |
| + 🔻 Find           | d address or place        | a / /                          | AND AND AND                                  | BATTER SK                   | -W SH                                   | HAY KIN                           | Layer List                          | * ×            |
| T                  | 5-2-3                     |                                | Cleve land                                   |                             | avood Crist                             | Griffiss                          | Operational Layers                  | T <sub>2</sub> |
|                    |                           | Oneida Lake                    |                                              | - Calcont                   |                                         | Rome<br>Laboratory                | ▶ 🗹 ESS Charged Data                | •••            |
|                    |                           | - Arra                         | Q  <br>S   Oneida Lake                       | Wan Beach                   |                                         | Revolutionary                     | ▶  ESS Discharged Data              | •••            |
| MIK-               | Jah Gr                    | Citem L                        |                                              | Bench<br>Brank              | A starter                               | 2-461                             | ▶ 💽 Phase 1 Feeder Data             | •••            |
| dwinsville         |                           | Bridg                          | Stand and a stand                            | The second                  | Select the                              | arrowite                          | ▶ 🗹 Substations                     |                |
| A I                | ALL XF                    | North CICERO SWAN              |                                              | a fail the                  | bring up t                              | he Business Park                  | ▶ 🗹 National Grid Service Territory |                |
|                    | A LOCAT                   | Sinacuse<br>R Int              |                                              | 1 300 200                   | attribute t                             | able                              |                                     |                |
| AT.                | Town of<br>Geddes         |                                | K-L                                          | hiselan cient               | which can                               | be in Clark Mile                  |                                     |                |
| 11                 |                           |                                | linoa                                        | hastor - h                  | filtered an                             | and the                           |                                     |                |
|                    | 1 have                    |                                |                                              |                             | Vernon Center                           | ea                                |                                     |                |
| -76.053 43.263 De  | grees                     | TEN A                          | Sate Pa                                      | Dintar Base Map,            | Province of Ontario, Esri Canada, Esri, | HERE, Garmin, USGS, NGA, EPA, USI |                                     | N              |
| ESS Phase3 Charged | ESS Phase3 Discharged     | Phase1 Feeders Substations     |                                              |                             |                                         |                                   |                                     |                |
| Options 🔻 Filte    | er by Map Extent 🛛 🛇 Zoom | to 🛛 Clear Selection 🛛 Refresh |                                              |                             |                                         |                                   |                                     |                |
| Master_CDF         |                           | Substation                     | Substation/Bank Rating (MW)                  | Circuit Voltage (kV)        | Feeder M                                | ax Charge (MW)                    | Feeder Min Charge (MW)              | 0              |
| 36_01_2766         |                           | 27 JEWETT AVE                  | 5.90                                         | 4.16                        | 1.21                                    |                                   | 0.07                                | <u>^</u>       |
| 36_01_2768         |                           | 27 JEWETT AVE                  | 5.90                                         | 4.16                        | 1.47                                    |                                   | 0.07                                |                |
| 36_01_2769         |                           | 27 JEWETT AVE                  | 5.90                                         | 4.16                        | 0.00                                    |                                   | 0.00                                |                |
| 36_01_2861         |                           | 28 STATION 28                  | 5.02                                         | 4.16                        | 0.75                                    |                                   | 0.03                                |                |
| 36_11_0763         |                           | BREWERTON                      | 4.90                                         | 4.80                        | 0.83                                    |                                   | 0.00                                | -              |

273 features 0 selected

# Tab – LSRV/VDER

- The LSRV/VDER map indicates the substations on which Location System Relief Value (LSRV) compensation is available as part of the VDER Value Stack compensation.
- Upon clicking on the tab, a disclaimer page first appears. It includes important
  information such as methodology used in the analysis, the last update date, and
  a link to related regulatory filings.

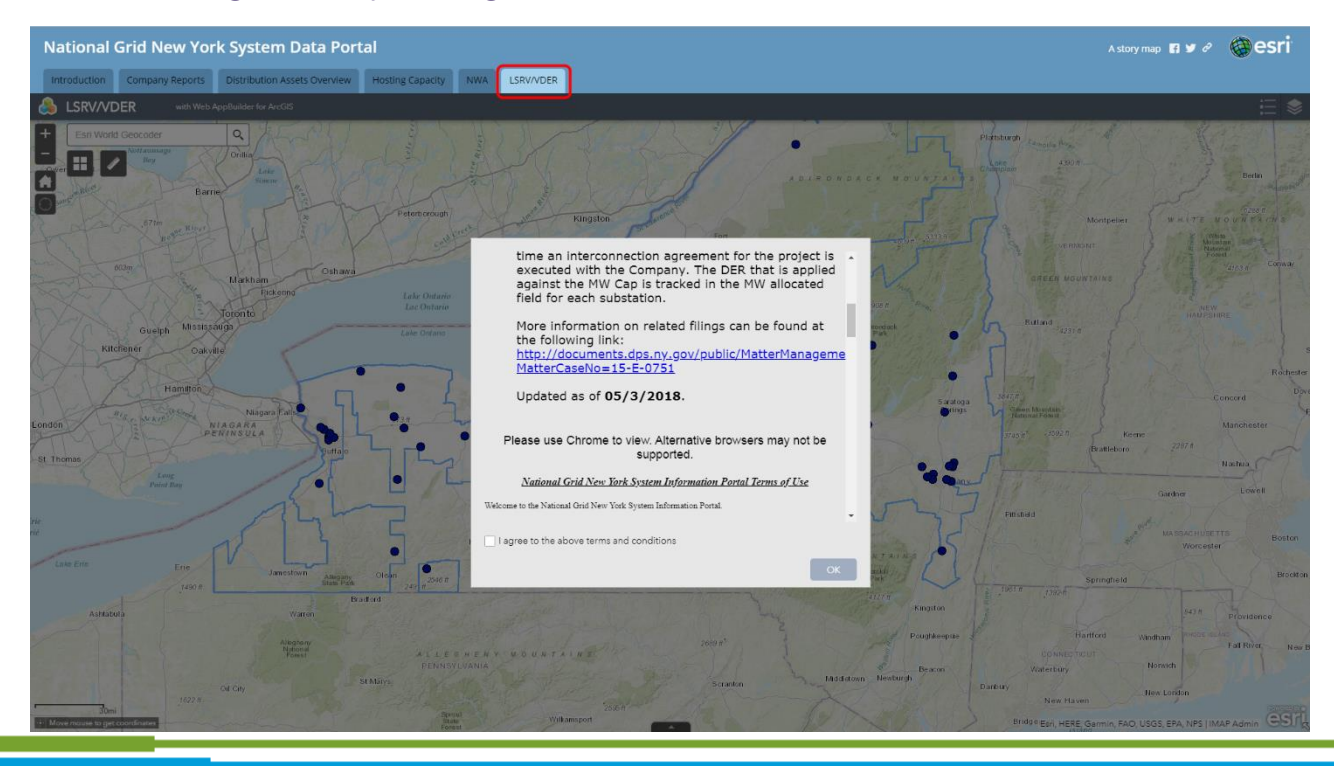

# Tab – LSRV/VDER

- Substations and all associated feeders are highlighted for a given LSRV area and details can be accessed by clicking on the blue substation symbols.
- The LSRV pop-up contains the substation name, the distribution planning area of the station, the MW allocated, and the MW cap.

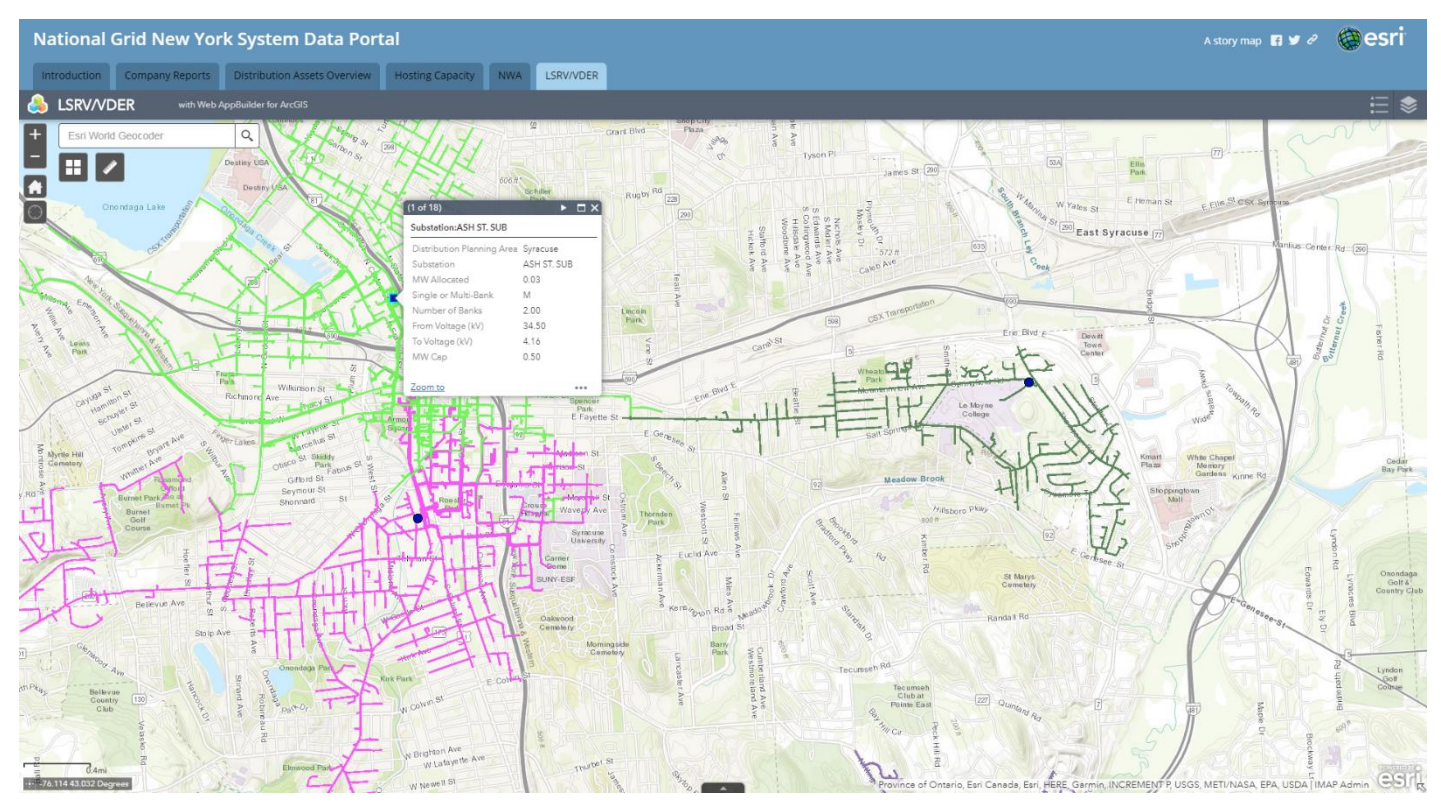

- The information provided on this tab identifies "Qualifying Upgrades" per the DG cost sharing order (Case 20-E-0543).
- These upgrades have been identified in a completed CESIR, but may not have advanced to construction.

| National Grid New Yor        | ational Grid New York System Data Portal                                                                                                    |                                                                                                    |                                                                                                    |                                                                                                    |                                                                                                    |                                                                                                    |                                                                                                    |           |   |       |  |  |  |  |  |
|------------------------------|----------------------------------------------------------------------------------------------------|----------------------------------------------------------------------------------------------------|----------------------------------------------------------------------------------------------------|----------------------------------------------------------------------------------------------------|----------------------------------------------------------------------------------------------------|----------------------------------------------------------------------------------------------------|----------------------------------------------------------------------------------------------------|-----------|---|-------|--|--|--|--|--|
| Introduction Company Reports | Distribution Assets Overview                                                                                                    | Hosting Capacity                                                                                                | EV Load-Serving Capacity                                                                                                    | NWA                                                                                                    | LSRV/VDER                                                                                                    | REST AP                                                                                                    | DG Cost                                                                                                    | Sharing   |   |       |  |  |  |  |  |
| 1 of 2 Q                     |                                                                                                    | - + Q                                                                                                    | 🕶 🗌 🔂 Page view                                                                                                    | A Rea                                                                                                    | ad aloud                                                                                                    | ∀ Draw                                                                                                    | ~ 7                                                                                                    | Highlight | ~ | 🖉 Era |  |  |  |  |  |
|                              | Interconnection<br>resulting cost estin                                                                                                    | This list h<br>Reviews (CESIRs) for projects that har<br>nates that may be subsequently prov                    | ias been compiled by National Grid based on c<br>ve not yet advanced to construction. As such,                                                                 | ompleted Coordinate<br>the facilities listed hy<br>ring upgrades are ap                                                                                                    | d Electric System<br>rein are subject to ch<br>roximate and not gu                                                                                                    | ange without prior r                                                                                                    | notice. Further, any                                                                                                    | ]         |   |       |  |  |  |  |  |
|                              | change onc                                                                                                    | e the projects advance to detailed de<br>Stations Upgrad                                                        | esign and material procurement. These estima<br>Qualifying Transformer U<br>ded                                                                                | ted costs are based u                                                                                                    | pon the results of this<br>Planning Grad                                                                                                    | study and are subjected of the study and are subjected of the | ect to change.                                                                                                    |           |   |       |  |  |  |  |  |
|                              | change onc<br>Station Name Upgrat<br>Andover<br>BATAVIA<br>BROCKPORT<br>KINGHTS CREEK 6<br>LABRADOR<br>SHEPPARD RD<br>SHEPPARD RD<br>ST JOHNSVILE<br>Nicholville<br>West Adville<br>York | e the projects advance to detailed de<br>Stations Upgra<br>led Station Name Upgr<br>Hartfield<br>Stations Upgra | esign and material procurement. These estimates<br>Qualifying Transformer U<br>ded<br>aded #2 [station Name Upgraded #3<br>Qualifying 3VD or DTT Statio<br>ded | Material         S           5         5,623,132.0           5         5,623,132.0           5         5,623,132.0           5         5,623,132.0           5         5,623,132.0           5         5,623,132.0           5         5,623,132.0           5         5,623,132.0           5         2,239,000.0           5         1,217,640.0           5         1,217,640.0           0 Upgrades         Material           5         5 | Planning Grad           Labor           5         4,319,750.00           5         3,085,536.00           5         3,085,536.00           5         3,139,750.00           5         3,085,536.00           5         3,139,750.00           5         3,085,536.00           5         1,131,400.00           5         1,247,660.00           5         2,37,998.00           5         2,37,998.00           Planning Grad         Labor           5         5 | e Cott Estimate<br>Overheads<br>5 5,640,404.00<br>5 4,028,860.00<br>5 4,028,860.00<br>5 4,038,860.00<br>5 4,038,000.00<br>5 4,038,130.00<br>5 1,048,130.00<br>5 1,048,130.00<br>5 1,048,130.00<br>6 1,048,130.00<br>6 1,048,130.00<br>7 1,048,130.00<br>7 1,048,140,140,140,140,140,140,140,140,140,140                                                                                                    | Customer Cost Total           \$ 17,660,305.00           \$ 12,641,594.00           \$ 12,641,594.00           \$ 12,641,594.00           \$ 12,641,594.00           \$ 12,641,594.00           \$ 2,805,923.00           \$ 2,862,113.00           \$ 2,862,113.00           \$ 5,523.00,655.00           \$ 5,523.00,657.00           \$ 5,523.00,572.00           \$ 5,523.00,572.00           \$ 5,523.00,572.00 |           |   |       |  |  |  |  |  |

- Each upgrade has an estimated cost associated with them.
- Each cost is broken down into Material, Labor, Overhead, and Customer Cost Total for the total cost of the cost sharing project.

|                       | Other Qualifying Station Upgrades |                              |          |            |       |              |           |            |                    |              |  |  |  |  |
|-----------------------|-----------------------------------|------------------------------|----------|------------|-------|--------------|-----------|------------|--------------------|--------------|--|--|--|--|
|                       | Stations Upgraded                 | Planning Grade Cost Estimate |          |            |       |              |           |            |                    |              |  |  |  |  |
| Station Name Upgraded | Station Name Upgraded #2          | Station Name Upgraded #3/#4  | Material |            | Labor |              | Overheads |            | Customer Cost Tota |              |  |  |  |  |
| Golah                 | North Lakeville                   | Batavia                      | \$       | 184,893.00 | \$    | 437,732.00   | \$        | 301,527.00 | \$                 | 924,152.00   |  |  |  |  |
| Machias               | Nile                              | Homer Hill/North Angola      | \$       | 369,789.00 | \$    | 865,461.00   | \$        | 603,054.00 | \$                 | 2,058,564.00 |  |  |  |  |
| Machias               | Homer Hill                        | Nile                         | \$       | 308,157.00 | \$    | 731,218.00   | \$        | 502,545.00 | \$                 | 1,725,992.00 |  |  |  |  |
| Homer Hill            | Machias                           | North Angola                 | \$       | 369,789.00 | \$    | 865,461.00   | \$        | 603,054.00 | \$                 | 2,058,564.00 |  |  |  |  |
| Golah                 | North Lakeville                   |                              | \$       | 123,262.00 | \$    | 288,488.00   | \$        | 201,018.00 | \$                 | 687,808.00   |  |  |  |  |
| Andover               |                                   |                              | \$       | 61,631.00  | \$    | 144,244.00   | \$        | 100,509.00 | \$                 | 343,198.00   |  |  |  |  |
| Bristolhill           | Woodard                           |                              | \$       | 575,233.00 | \$    | 1,361,025.00 | \$        | 517,902.00 | \$                 | 2,774,363.00 |  |  |  |  |
| Brockport             | Telegraph                         |                              | \$       | 184,894.00 | \$    | 432,731.00   | \$        | 301,527.00 | \$                 | 1,034,776.00 |  |  |  |  |
| Hartfield             | Dunkirk                           |                              | \$       | 123,262.00 | \$    | 288,488.00   | \$        | 201,018.00 | \$                 | 686,188.00   |  |  |  |  |
| Nicholville           |                                   |                              | \$       | 79,259.00  | \$    | 138,782.00   | \$        | 175,608.00 | \$                 | 446,977.00   |  |  |  |  |
| Rathbun               | Labrador                          |                              | \$       | 244,000.00 | \$    | 264,000.00   | \$        | 430,000.00 | \$                 | 1,063,796.00 |  |  |  |  |
| Boonville             |                                   |                              | \$       | 155,090.00 | \$    | 72,590.00    | \$        | 128,640.00 | \$                 | 399,952.00   |  |  |  |  |
| Machias               |                                   |                              | \$       | 123,263.00 | \$    | 288,487.00   | \$        | 201,018.00 | \$                 | 686,397.00   |  |  |  |  |
| Malone                |                                   |                              | \$       | 79,259.00  | \$    | 138,782.00   | \$        | 175,608.00 | \$                 | 446,826.00   |  |  |  |  |

#### A tab was provided with the 17 CESIR Criteria on if the pass fail rate in graphical format.

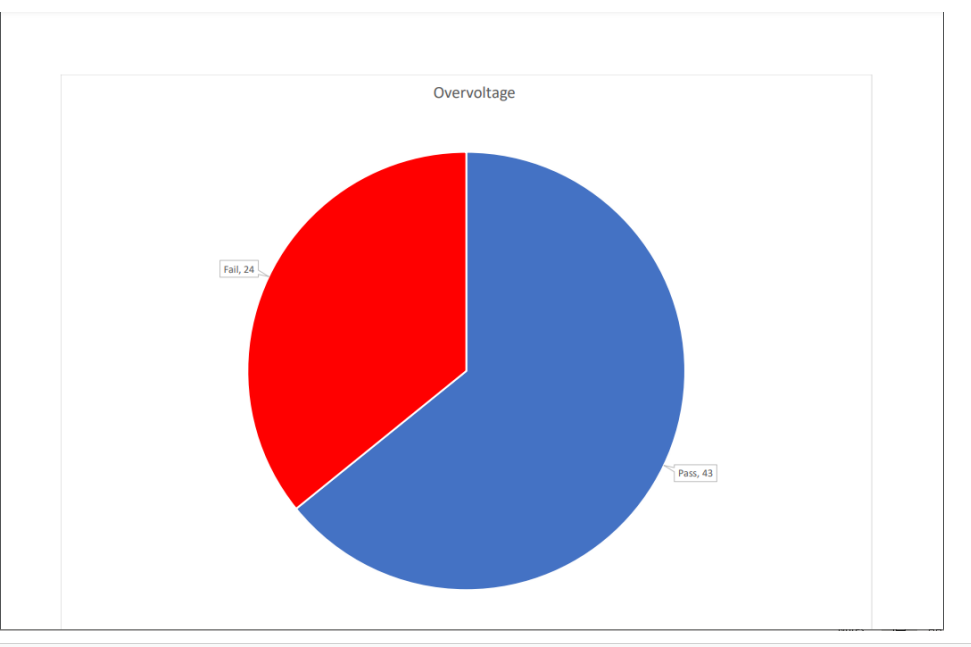

| Case<br>Number | Total<br>Generator<br>kWAC + | Feeder 1                        | Distribution/Group<br>Study: Study ID | Distribution/Group<br>Study: Overvoltage<br>- Result | Distribution/Group<br>Study:<br>Undervoltage -<br>Result | Distribution/Group<br>Study: Substation<br>LTC for Reverse<br>Power | Distribution/Group<br>Study: Feeder<br>Regulation For<br>Reverse Power | Distribution/Group<br>Study: Fluctuation<br>Feeder < 3% -<br>Result | Distribution/Group<br>Study: Fluctuation<br>Station Bus < 5% -<br>Result | Distribution/Group<br>Study: Flicker -<br>Result | Distribution/Group<br>Study: Thermal -<br>Results | Distribution/Group<br>Study: Withstand<br>(fault current) -<br>Results | Distribution/Group<br>Study:<br>Unintentional<br>Islanding | Distribution/Group<br>Study: Protective<br>Device<br>Coordination | Distribution/Group<br>Study: Fault<br>Sensitivity | Distribution/Group<br>Study: Ground<br>Fault Detection | Distribution/Group<br>Study: Overvoltage<br>- Transmission<br>System Fault | Distribution/Group<br>Study: Overvoltage<br>- Dist. System Fault<br>Result | Distribution/Group<br>Study: Effective<br>Grounding | Distribution/Group<br>Study: SCADA |
|----------------|------------------------------|---------------------------------|---------------------------------------|------------------------------------------------------|----------------------------------------------------------|---------------------------------------------------------------------|------------------------------------------------------------------------|---------------------------------------------------------------------|--------------------------------------------------------------------------|--------------------------------------------------|---------------------------------------------------|------------------------------------------------------------------------|------------------------------------------------------------|-------------------------------------------------------------------|---------------------------------------------------|--------------------------------------------------------|----------------------------------------------------------------------------|----------------------------------------------------------------------------|-----------------------------------------------------|------------------------------------|
| 00396390       | 5,000.000                    | 38 04 0458                      | S-26677                               | Pass                                                 | Pass                                                     | Fail                                                                | Pass                                                                   | Pass                                                                | Pass                                                                     | Pass                                             | Pass                                              | Pass                                                                   | Fail                                                       | Fail                                                              | Pass                                              | Fail                                                   | Fail                                                                       | Pass                                                                       | Pass                                                | Fail                               |
| 00386619       | 5,000.000                    | ATTICA-<br>WETHERSFIELD<br>#209 | <u>S-28487</u>                        | Fail                                                 | Pass                                                     | Pass                                                                | Fail                                                                   | Pass                                                                | Pass                                                                     | Pass                                             | Fail                                              | Pass                                                                   | Fail                                                       | Fail                                                              | Pass                                              | Pass                                                   | Pass                                                                       | Pass                                                                       | Pass                                                | Fail                               |
| 00388025       | 5,000.000                    | N LEROY-<br>ATTICA #208         | <u>S-26532</u>                        | Fail                                                 | Pass                                                     | Pass                                                                | Pass                                                                   | Pass                                                                | Pass                                                                     | Pass                                             | Fail                                              | Pass                                                                   | Fail                                                       | Fail                                                              | Pass                                              | Pass                                                   | Pass                                                                       | Pass                                                                       | Pass                                                | Fail                               |
| 00367730       | 5,000.000                    | N LEROY-<br>ATTICA #208         | <u>S-26501</u>                        | Fail                                                 | Pass                                                     | Pass                                                                | Pass                                                                   | Pass                                                                | Pass                                                                     | Pass                                             | Fail                                              | Pass                                                                   | Fail                                                       | Fail                                                              | Pass                                              | Pass                                                   | Pass                                                                       | Pass                                                                       | Pass                                                | Fail                               |
| 00383883       | 5,000.000                    | N LEROY-<br>ATTICA #208         | S-26531                               | Fail                                                 | Pass                                                     | Pass                                                                | Pass                                                                   | Pass                                                                | Pass                                                                     | Pass                                             | Fail                                              | Pass                                                                   | Fail                                                       | Fail                                                              | Pass                                              | Pass                                                   | Pass                                                                       | Pass                                                                       | Pass                                                | Fail                               |
| 00350732       | 5,000.000                    | PHILLIPS RD-<br>MEDINA #301     | <u>S-26537</u>                        | Fail                                                 | Pass                                                     | Pass                                                                | Pass                                                                   | Fail                                                                | Fail                                                                     | Pass                                             | Fail                                              | Fail                                                                   | Fail                                                       | Fail                                                              | Pass                                              | Pass                                                   | Pass                                                                       | Pass                                                                       | Pass                                                | Fail                               |
| 00374371       | 5,000.000                    | OAKFIELD-<br>CALEDONIA<br>#201  | <u>S-26398</u>                        | Pass                                                 | Pass                                                     | Pass                                                                | Pass                                                                   | Pass                                                                | Pass                                                                     | Pass                                             | Pass                                              | Pass                                                                   | Fail                                                       | Fail                                                              | Pass                                              | Pass                                                   | Pass                                                                       | Pass                                                                       | Pass                                                | Fail                               |
| 00380357       | 5,000.000                    | LOWVILLE-<br>BOONVILLE #22      | <u>S-28534</u>                        | Pass                                                 | Pass                                                     | Pass                                                                | Pass                                                                   | Pass                                                                | Pass                                                                     | Pass                                             | Fail                                              | Pass                                                                   | Fail                                                       | Fail                                                              | Fail                                              | Pass                                                   | Pass                                                                       | Pass                                                                       | Pass                                                | Fail                               |
| 00374264       | 5,000.000                    | 38 08 7452                      | S-26567                               | Pass                                                 | Pass                                                     | Fail                                                                | Pass                                                                   | Pass                                                                | Pass                                                                     | Pass                                             | Fail                                              | Fail                                                                   | Fail                                                       | Fail                                                              | Pass                                              | Fail                                                   | Fail                                                                       | Pass                                                                       | Pass                                                | Fail                               |
| 00362135       | 5,000.000                    | 38 07 18253                     | <u>S-28313</u>                        | Fail                                                 | Pass                                                     | Fail                                                                | Pass                                                                   | Pass                                                                | Pass                                                                     | Pass                                             | Fail                                              | Pass                                                                   | Fail                                                       | Fail                                                              | Pass                                              | Fail                                                   | Fail                                                                       | Pass                                                                       | Pass                                                | Fail                               |

| Case<br>Number | Total<br>Generator<br>kWAC + | Feeder 1                        | Study: Study ID | Study: Overvoltage<br>- Result | Distribution/Group<br>Study:<br>Undervoltage -<br>Result | Distribution/Group<br>Study: Substation<br>LTC for Reverse<br>Power | Distribution/Group<br>Study: Feeder<br>Regulation For<br>Reverse Power | Distribution/Group<br>Study: Fluctuation<br>Feeder < 3% -<br>Result | Distribution/Group<br>Study: Fluctuation<br>Station Bus < 5% -<br>Result | Distribution/Group<br>Study: Flicker -<br>Result | Distribution/Group<br>Study: Thermal -<br>Results | Distribution/Group<br>Study: Withstand<br>(fault current) -<br>Results | Distribution/Group<br>Study:<br>Unintentional<br>Islanding | Distribution/Group<br>Study: Protective<br>Device<br>Coordination | Distribution/Group<br>Study: Fault<br>Sensitivity | Study: Ground<br>Fault Detection | Distribution/Group<br>Study: Overvoltage<br>- Transmission<br>System Fault | Distribution/Group<br>Study: Overvoltage<br>- Dist. System Fault<br>Result | Study: Effective<br>Grounding | Distribution/Group<br>Study: SCADA |
|----------------|------------------------------|---------------------------------|-----------------|--------------------------------|----------------------------------------------------------|---------------------------------------------------------------------|------------------------------------------------------------------------|---------------------------------------------------------------------|--------------------------------------------------------------------------|--------------------------------------------------|---------------------------------------------------|------------------------------------------------------------------------|------------------------------------------------------------|-------------------------------------------------------------------|---------------------------------------------------|----------------------------------|----------------------------------------------------------------------------|----------------------------------------------------------------------------|-------------------------------|------------------------------------|
| 00398390       | 5,000.000                    | 38 04 0458                      | S-28877         | Pass                           | Pass                                                     | Fail                                                                | Pass                                                                   | Pass                                                                | Pass                                                                     | Pass                                             | Pass                                              | Pass                                                                   | Fail                                                       | Fail                                                              | Pass                                              | Fail                             | Fail                                                                       | Pass                                                                       | Pass                          | Fail                               |
| 00366619       | 5,000.000                    | ATTICA-<br>WETHERSFIELD<br>#209 | <u>S-26467</u>  | Fail                           | Pass                                                     | Pass                                                                | Fail                                                                   | Pass                                                                | Pass                                                                     | Pass                                             | Fail                                              | Pass                                                                   | Fail                                                       | Fail                                                              | Pass                                              | Pass                             | Pass                                                                       | Pass                                                                       | Pass                          | Fail                               |
| 00388025       | 5,000.000                    | N LEROY-<br>ATTICA #208         | <u>S-26532</u>  | Fail                           | Pass                                                     | Pass                                                                | Pass                                                                   | Pass                                                                | Pass                                                                     | Pass                                             | Fail                                              | Pass                                                                   | Fail                                                       | Fail                                                              | Pass                                              | Pass                             | Pass                                                                       | Pass                                                                       | Pass                          | Fail                               |
| 00367730       | 5,000.000                    | N LEROY-<br>ATTICA #208         | <u>S-26501</u>  | Fail                           | Pass                                                     | Pass                                                                | Pass                                                                   | Pass                                                                | Pass                                                                     | Pass                                             | Fail                                              | Pass                                                                   | Fail                                                       | Fail                                                              | Pass                                              | Pass                             | Pass                                                                       | Pass                                                                       | Pass                          | Fail                               |
| 00383883       | 5,000.000                    | N LEROY-<br>ATTICA #208         | <u>S-26531</u>  | Fail                           | Pass                                                     | Pass                                                                | Pass                                                                   | Pass                                                                | Pass                                                                     | Pass                                             | Fail                                              | Pass                                                                   | Fail                                                       | Fail                                                              | Pass                                              | Pass                             | Pass                                                                       | Pass                                                                       | Pass                          | Fail                               |
| 00350732       | 5,000.000                    | PHILLIPS RD-<br>MEDINA #301     | <u>S-28537</u>  | Fail                           | Pass                                                     | Pass                                                                | Pass                                                                   | Fail                                                                | Fail                                                                     | Pass                                             | Fail                                              | Fail                                                                   | Fail                                                       | Fail                                                              | Pass                                              | Pass                             | Pass                                                                       | Pass                                                                       | Pass                          | Fail                               |
| 00374371       | 5,000.000                    | OAKFIELD-<br>CALEDONIA<br>#201  | <u>S-26398</u>  | Pass                           | Pass                                                     | Pass                                                                | Pass                                                                   | Pass                                                                | Pass                                                                     | Pass                                             | Pass                                              | Pass                                                                   | Fail                                                       | Fail                                                              | Pass                                              | Pass                             | Pass                                                                       | Pass                                                                       | Pass                          | Fail                               |
| 00380357       | 5,000.000                    | LOWVILLE-<br>BOONVILLE #22      | <u>S-28534</u>  | Pass                           | Pass                                                     | Pass                                                                | Pass                                                                   | Pass                                                                | Pass                                                                     | Pass                                             | Fail                                              | Pass                                                                   | Fail                                                       | Fail                                                              | Fail                                              | Pass                             | Pass                                                                       | Pass                                                                       | Pass                          | Fail                               |
| 00374284       | 5,000.000                    | 38 08 7452                      | S-26567         | Pass                           | Pass                                                     | Fail                                                                | Pass                                                                   | Pass                                                                | Pass                                                                     | Pass                                             | Fail                                              | Fail                                                                   | Fail                                                       | Fail                                                              | Pass                                              | Fail                             | Fail                                                                       | Pass                                                                       | Pass                          | Fail                               |
| 00382135       | 5,000.000                    | 38 07 18253                     | S-26313         | Fail                           | Pass                                                     | Fail                                                                | Pass                                                                   | Pass                                                                | Pass                                                                     | Pass                                             | Fail                                              | Pass                                                                   | Fail                                                       | Fail                                                              | Pass                                              | Fail                             | Fail                                                                       | Pass                                                                       | Pass                          | Fail                               |

#### **5.0 SYSTEM IMPACT ANALYSIS**

| Category                                                                                                    | Criteria                                                                                                    | Limit                                                                                                    | Result        |  |  |  |  |  |  |
|----------------------------------------------------------------------------------------------------|----------------------------------------------------------------------------------------------------|----------------------------------------------------------------------------------------------------|---------------|--|--|--|--|--|--|
| Voltage                                                                                                    | Overvoltage                                                                                                    | < 105% (ANSI C84.1)                                                                                                    | Pass          |  |  |  |  |  |  |
| With the addition of the subject generator the maximum voltage as modeled on the Feeder is 104.42% of nominal.                                                                                                    |                                                                                                    |                                                                                                    |               |  |  |  |  |  |  |
| Voltage                                                                                                    | /oltage Undervoltage > 95% (ANSI C84.1)                                                                                     |                                                                                                    |               |  |  |  |  |  |  |
| With the addition<br>96.62% of nomination of the second second secon | n of the subject generator the minimunal.                                                                                   | um voltage as modeled on the Fe                                                                                                    | eder is       |  |  |  |  |  |  |
| Voltage                                                                                                    | Substation Regulation for Reverse<br>Power                                                                                  | <100% minimum load criteria                                                                                                    | Fail          |  |  |  |  |  |  |
| on these Feeder<br>Therefore, N Lee<br>directional cont                                                                                                    | roy substation transformer TR#2 LTC rols.                                                                                   | tion to load ratio is 174%.                                                                                                    | )i-           |  |  |  |  |  |  |
| Voltage                                                                                                    | Feeder Regulation for Reverse<br>Power                                                                                      | <100% Minimum load to<br>generation ratio                                                                                                    | Pass          |  |  |  |  |  |  |
| There are no in-line voltage regulators between N Leroy substation and POI.                                                                                                    |                                                                                                    |                                                                                                    |               |  |  |  |  |  |  |
| Voltage                                                                                                    | Fluctuation                                                                                                    | <3% steady state from<br>proposed generation on<br>feeder, <5% steady state<br>from aggregate DER on<br>substation bus, Regulator tap<br>movement exceeds 1<br>position. <sup>2</sup> | Pass          |  |  |  |  |  |  |
| The greatest voltage fluctuation on the feeder occurs at the POI. The resulting fluctuation at the feeder location is 0.74% due to the proposed generation.                                                                                                    |                                                                                                    |                                                                                                    |               |  |  |  |  |  |  |
| Voltage                                                                                                    | Flicker                                                                                                    | Screen H Flicker                                                                                                    | Pass          |  |  |  |  |  |  |
| The Pst for the long of the long of the state of the state of the stat    | ocation with the greatest voltage fluct<br>pre passes this test.                                                            | uation is 0.306 and the emission                                                                                                    | s limit is    |  |  |  |  |  |  |
| Equipment<br>Ratings                                                                                                    | Thermal (continuous current)                                                                                                | <100% thermal limits                                                                                                    | Pass          |  |  |  |  |  |  |
| The subject generation of the minimum lo                                                                                                    | erator's full output current is 219 A. Tl<br>500 CU is 452 A. 500 CU cable thermal<br>ad on the feeder, 500 CU will see 300 | ne total full output current of all<br>capabilities are 402 A and consid<br>A and therefore is not a concern.                                                                         | DER<br>Jering |  |  |  |  |  |  |

|                                                                                                    | Interconnect I                                                                                                    | Review                                                                                                    | Page 7 of 12                                                                                                    |                                                                                                    |  |
|----------------------------------------------------------------------------------------------------|----------------------------------------------------------------------------------------------------|----------------------------------------------------------------------------------------------------|----------------------------------------------------------------------------------------------------|----------------------------------------------------------------------------------------------------|--|
|                                                                                                    | Distributed Energy Resource                                                                                                    | es - NYSSIR                                                                                                    | Version 1.                                                                                                    | 0 - 03/25/                                                                                         |  |
| Equipment Ratings                                                                                                    | Withstand (fault current)                                                                                                    | <90% withstand lim                                                                                                    | its                                                                                                    | Pass                                                                                               |  |
| The additional fau                                                                                                    | It current contribution from the gen                                                                                                    | neration does not con                                                                                                    | tribute to                                                                                                    |                                                                                                    |  |
| interrupting rating                                                                                                    | gs in excess of existing EPS equipment                                                                                                    | nt.                                                                                                    |                                                                                                    |                                                                                                    |  |
| Protection                                                                                                    | Unintentional Islanding                                                                                                    | Unintentional Island                                                                                                    | ding                                                                                                    | Fail                                                                                               |  |
|                                                                                                    | -                                                                                                    | Document & Compa                                                                                                    | any                                                                                                    |                                                                                                    |  |
|                                                                                                    |                                                                                                    | Guidelines                                                                                                    |                                                                                                    |                                                                                                    |  |
| Company's criteria<br>require:<br>• National (                                                                                                    | a for islanding a distributed resource                                                                                                    | e under light load con                                                                                                    | ditions and                                                                                                    | will                                                                                               |  |
| Reclose b                                                                                                    | locking required for R30555                                                                                                    | Company Cuidaling                                                                                                    |                                                                                                    | Fell                                                                                               |  |
| Protection                                                                                                    | Protective device coordination                                                                                                    | company Guideline                                                                                                    | 5                                                                                                    | rall                                                                                               |  |
| -OC phase relay se<br>-OC ground relay se<br>The 50, 51, 50G, a<br>appropriate coord                                                                                                    | settings: PU = $440A$ , Curve = U4, TD =<br>settings: PU = $330A$ , Curve = U4, TD =<br>and 51G functions must be enabled a<br>lination with the interconnected dis                                                                                                    | 1.3, Instantaneous Pi<br>= 2.0, Instantaneous P<br>as highlighted by ESB                                                                                                    | ckup = 2,20<br>Pickup = 2,2<br>756B to pro                                                                                                    | 0A<br>00A                                                                                          |  |
| with the company<br>Protection                                                                                                    | ercurrent elements in their recloser<br>y upstream recloser.<br>Fault Sensitivity                                                                                                    | tribution. The Custom<br>to provide appropria<br>Rated capabilities o                                                                                                    | ner must us<br>ate coordina                                                                                                    | vide<br>e the<br>ation<br>Pass                                                                     |  |
| Protection                                                                                                    | recurrent elements in their recloser<br>y upstream recloser.<br>Fault Sensitivity                                                                                                    | tribution. The Custom<br>to provide appropria<br>Rated capabilities o<br>equipment                                                                                                    | ner must us<br>ate coordina<br>f EPS                                                                                                    | vide<br>e the<br>ation<br>Pass                                                                     |  |
| Protection I<br>Fault studies show                                                                                                    | recurrent elements in their recloser<br>y upstream recloser.<br>Fault Sensitivity<br>/ that contribution from the subject                                                                                                    | tribution. The Custom<br>r to provide appropria<br>Rated capabilities o<br>equipment<br>generator for faults o                                                                                                    | f EPS                                                                                                    | vide<br>e the<br>ation<br>Pass<br>roy                                                              |  |
| Protection Fault studies show<br>feeder 0456 will n                                                                                                    | recurrent elements in their recloser<br>y upstream recloser.<br>Fault Sensitivity<br>v that contribution from the subject<br>ot have a significant increase in faul                                                                                                    | tribution. The Custom<br>to provide appropria<br>Rated capabilities o<br>equipment<br>generator for faults o<br>t current seen by utili                                                                                                    | f EPS<br>on the N. Lei<br>ty equipme                                                                                                    | vide<br>e the<br>ation<br>Pass<br>roy<br>nt.                                                       |  |
| Instantaneous ov       with the company       Protection       I       Fault studies show       feeder 0456 will n       Aggregate source                                                                                                    | recurrent elements in their recloser<br>y upstream recloser.<br>Fault Sensitivity<br>v that contribution from the subject<br>ot have a significant increase in faul<br>fault contribution from the addition                                                                                                    | tribution. The Custom<br>to provide appropria<br>Rated capabilities o<br>equipment<br>generator for faults o<br>t current seen by utili<br>of the proposed syst                                                                                                    | f EPS<br>n the N. Lee<br>em is withir                                                                                                    | vide<br>e the<br>ation<br>Pass<br>roy<br>nt.<br>n the                                              |  |
| Instantaneous ov<br>with the company<br>Protection                                                                                                    | ercurrent elements in their recloser<br>y upstream recloser.<br>Fault Sensitivity<br>v that contribution from the subject<br>iot have a significant increase in faul<br>fault contribution from the addition<br>of EPS equipment.                                                                                                    | tribution. The Custom<br>to provide appropria<br>Rated capabilities o<br>equipment<br>generator for faults o<br>t current seen by utili<br>of the proposed syst                                                                                                    | f EPS<br>on the N. Lei<br>ty equipme<br>em is withir                                                                                                    | vide<br>e the<br>ation<br>Pass<br>roy<br>nt.<br>h the                                              |  |
| Instantaneous ow<br>with the company<br>Protection L<br>Fault studies show<br>feeder 0456 will n<br>Aggregate source<br>rated capabilities<br>Protection (                                                                                                    | recurrent elements in their recloser<br>y upstream recloser.<br>Fault Sensitivity<br>v that contribution from the subject<br>ot have a significant increase in faul<br>fault contribution from the addition<br>of EPS equipment.<br>Sround Fault Detection                                                                                                    | tribution. The Custom<br>to provide appropria<br>Rated capabilities o<br>equipment<br>generator for faults o<br>t current seen by utili<br>of the proposed syst<br>Reduction of reach                                                                                                    | ter must us<br>ate coordina<br>f EPS<br>on the N. Lea<br>ty equipme<br>em is withir<br>> 0%                                                                                               | vide<br>e the<br>ation<br>Pass<br>roy<br>nt.<br>n the<br>Fail                                      |  |
| Instantaneous ov<br>with the compani<br>Protection i<br>Fault studies show<br>feeder 0456 will n<br>Aggregate source<br>rated capabilities<br>Protection (<br>The Interconnecti                                                                                                    | recurrent elements in their recloser<br>y upstream recloser.<br>Fault Sensitivity<br>v that contribution from the subject<br>iot have a significant increase in faul<br>fault contribution from the addition<br>of EPS equipment.<br>Ground Fault Detection                                                                                                    | tribution. The Custom<br>to provide appropriation<br>equipment<br>generator for faults of<br>t current seen by utilit<br>of the proposed syst<br>Reduction of reach                                                                                                    | f EPS<br>ty equipme<br>em is within<br>> 0%                                                                                                    | vide<br>e the<br>ation<br>Pass<br>roy<br>nt.<br>n the<br>Fail<br>ded wye                           |  |
| Instantaneous ow<br>with the company<br>Protection i<br>Fault studies show<br>feeder 0456 will n<br>Aggregate source<br>rated capabilities<br>Protection d<br>The Interconnection tr                                                                                                    | ercurrent elements in their recloser<br>y upstream recloser.<br>Fault Sensitivity<br>v that contribution from the subject<br>iot have a significant increase in faul<br>fault contribution from the addition<br>of EPS equipment.<br>Ground Fault Detection<br>on Customer has proposed two (2) 2<br>'ansformers each with an impedance                                                                                                    | tribution. The Custom<br>to provide appropriation<br>equipment<br>generator for faults of<br>t current seen by utilit<br>of the proposed syst<br>Reduction of reach<br>2,500 kVA grounded we<br>of 5.75% and X/R ra                                                                                                    | f EPS<br>f EPS<br>f ty equipme<br>em is withir<br>> 0%<br>vye – groun-<br>tio of 7.                                                                                                    | vide<br>e the<br>ation<br>Pass<br>roy<br>nt.<br>n the<br>Fail<br>ded wye                           |  |
| Instantaneous ov<br>with the company<br>Protection i<br>Fault studies show<br>feeder 0456 will n<br>Aggregate source<br>rated capabilities<br>Protection (<br>The Interconnection tr<br>Additionally, one (                                                                                     | recurrent elements in their recloser<br>y upstream recloser.<br>Fault Sensitivity<br>v that contribution from the subject<br>iot have a significant increase in faul<br>fault contribution from the addition<br>of EPS equipment.<br>Ground Fault Detection<br>on Customer has proposed two (2) 2<br>'ansformers each with an impedance<br>(1) 160 kVA zig-zag grounding transf                                                                                                    | tribution. The Custom<br>to provide appropriation<br>equipment<br>generator for faults of<br>t current seen by utilit<br>of the proposed syst<br>Reduction of reach<br>2,500 kVA grounded we<br>of 5.75% and X/R ra-<br>former with NGR is pro-                                                                                                    | ter must us<br>ate coordin<br>f EPS<br>on the N. Lei<br>ty equipme<br>em is within<br>> 0%<br>vye – groun<br>tio of 7.<br>oposed on t                                                     | vide<br>e the<br>ation<br>Pass<br>roy<br>nt.<br>n the<br>Fail<br>ded wye<br>the high               |  |
| Instantaneous ow<br>with the company<br>Protection  <br>Fault studies show<br>feeder 0456 will n<br>Aggregate source<br>rated capabilities<br>Protection (<br>The Interconnection tt<br>Additionally, one  <br>side of interconnec                                                              | recurrent elements in their recloser<br>y upstream recloser.<br>Fault Sensitivity<br>v that contribution from the subject<br>iot have a significant increase in faul<br>fault contribution from the addition<br>of EPS equipment.<br>Ground Fault Detection<br>on Customer has proposed two (2) a<br>ansformers each with an impedanc<br>(1) 160 kVA zig-zag grounding transf<br>ction transformers with an impedar                                                                                                    | ribution. The Custom<br>to provide appropria<br>Rated capabilities o<br>equipment<br>generator for faults o<br>t current seen by utili<br>of the proposed syst<br>Reduction of reach<br>2,500 kVA grounded w<br>e of 5.75% and X/R ra<br>former with NGR is prince of 98 ohms (Groun                                                                                                    | ter must us<br>ate coordin.<br>f EPS<br>in the N. Lei<br>ty equipme<br>em is within<br>> 0%<br>vye – groun<br>tio of 7.<br>oposed on t<br>at transform                                    | vide<br>e the<br>ation<br>Pass<br>roy<br>nt.<br>n the<br>Fail<br>ded wye<br>the high<br>ner +      |  |
| Instantaneous ow<br>with the company<br>Protection i<br>Fault studies show<br>feeder 0456 will n<br>Aggregate source<br>rated capabilities<br>Protection (<br>The Interconnection tr<br>Additionally, one i<br>side of interconne                                                               | recurrent elements in their recloser<br>y upstream recloser.<br>Fault Sensitivity<br>v that contribution from the subject<br>iot have a significant increase in faul<br>fault contribution from the addition<br>of EPS equipment.<br>Ground Fault Detection<br>on Customer has proposed two (2) 2<br>'ansformers each with an impedance<br>(1) 160 kVA zig-zag grounding transf-<br>cition transformers with an impedar<br>ter to remove the NGR from the de                                                                              | ribution. The Custom<br>to provide appropria<br>Rated capabilities o<br>equipment<br>generator for faults of<br>t current seen by utili<br>of the proposed syst<br>Reduction of reach<br>2,500 kVA grounded w<br>e of 5.75% and X/R ra<br>former with NGR is pri-<br>tice of 98 ohms (Groun<br>sign and keep only th                                                                                               | ter must us<br>ate coordin.<br>f EPS<br>in the N. Lei<br>ty equipme<br>em is within<br>> 0%<br>rye – groun<br>tio of 7.<br>oposed on t<br>nd transforr<br>e groundin                      | vide<br>e the<br>ation<br>Pass<br>roy<br>nt.<br>n the<br>Fail<br>ded wye<br>the high<br>mer +<br>g |  |
| Instantaneous ow<br>with the company<br>Protection i<br>Fault studies show<br>feeder 0456 will n<br>Aggregate source<br>rated capabilities<br>Protection (<br>The Interconnection tr<br>Additionally, one (<br>side of interconne<br>NGR). The Custom<br>transformer. To b                      | recurrent elements in their recloser<br>y upstream recloser.<br>Fault Sensitivity<br>v that contribution from the subject<br>iot have a significant increase in faul<br>fault contribution from the addition<br>of EPS equipment.<br>Ground Fault Detection<br>on Customer has proposed two (2) 2<br>ransformers each with an impedancu<br>(1) 160 kVA zig-zag grounding transfi-<br>ction transformers with an impedance<br>ter to remove the NGR from the de<br>e within Company guidelines, the g                                      | tribution. The Custom<br>to provide appropriation<br>equipment<br>generator for faults of<br>t current seen by utili<br>of the proposed syst<br>Reduction of reach<br>2,500 kVA grounded we<br>of 5.75% and X/R ra<br>former with NGR is pro-<br>toce of 98 ohms (Groun<br>sign and keep only the<br>rounding transformer                                                                                          | ter must us<br>ate coordin<br>f EPS<br>in the N. Lei<br>ty equipme<br>em is within<br>> 0%<br>vye – groun<br>tio of 7.<br>oposed on t<br>d transforr<br>e groundin<br>r shall have        | vide<br>e the<br>ation<br>Pass<br>roy<br>nt.<br>the<br>the<br>high<br>mer +<br>8<br>2 an<br>sin    |  |
| Instantaneous ov<br>with the compani<br>Protection i<br>Fault studies show<br>feeder 0456 will in<br>Aggregate source<br>rated capabilities<br>Protection (<br>The Interconnection tr<br>Additionally, one i<br>side of interconne<br>NGR). The Custon<br>transformer. To b<br>impedance of 43. | ercurrent elements in their recloser<br>y upstream recloser.<br>Fault Sensitivity<br>v that contribution from the subject<br>iot have a significant increase in faul<br>fault contribution from the addition<br>of EPS equipment.<br>Ground Fault Detection<br>on Customer has proposed two (2) 2<br>ransformers each with an impedance<br>(1) 160 kVA zig-zag grounding transf-<br>ction transformers with an impedar<br>ter to remove the NGR from the de<br>e within Company guidelines, the g<br>56 ohms. With this grounding transf- | tribution. The Custom<br>to provide appropriation<br>equipment<br>generator for faults of<br>t current seen by utilition<br>of the proposed syst<br>Reduction of reach<br>2,500 kVA grounded we<br>of 5.75% and X/R ra-<br>former with NGR is pri-<br>former with NGR is pri-<br>former with NGR is pri-<br>former with NGR is pri-<br>former with NGR is pri-<br>former in service, the<br>former in service, the | ther must us<br>ate coordin.<br>f EPS<br>in the N. Lei<br>ty equipme<br>em is within<br>> 0%<br>inter - grount<br>tio of 7.<br>oposed on the<br>d transform<br>e groundin<br>r shall have | vide<br>e the<br>ation Pass roy nt. the Fail Ged wye the high ner + g s an ction                   |  |

|                                                                                                    | Distributed Energy Resourc                                                                                                    | es - NYSSIR                                                                                                    | /ersion 1.0 - 03/25/                                                                                                  |  |  |  |  |  |  |
|----------------------------------------------------------------------------------------------------|----------------------------------------------------------------------------------------------------|----------------------------------------------------------------------------------------------------|----------------------------------------------------------------------------------------------------|--|--|--|--|--|--|
| Protection                                                                                                    | Overvoltage - Transmission System<br>Fault                                                                                                    | Company 3V0 criteria                                                                                                    | Fail                                                                                                    |  |  |  |  |  |  |
| The generation<br>planning thresh<br>due to the distri<br>performed and<br>known as a 3V0                                                                                                    | to load ratio on the serving distributio<br>old in which transmission ground fault<br>bution source contribution. An evalu<br>it has been determined that ground f<br>protection scheme, is required at N.                                      | n system has failed the<br>overvoltage become a<br>ation of the existing EP<br>ault overvoltage prote<br>Leroy Station transforr                                    | Company's<br>n electrical hazard<br>S has been<br>ction, commonly<br>mer TR#2.                                        |  |  |  |  |  |  |
| However, a 3V0 protection is already required due to previous DGs ahead in queue and cost                                                                                                    |                                                                                                    |                                                                                                    |                                                                                                    |  |  |  |  |  |  |
| sharing may ap                                                                                                    | ply, see section 6.0 for details.                                                                                                    |                                                                                                    |                                                                                                    |  |  |  |  |  |  |
| Protection                                                                                                    | Overvoltage - Distribution System<br>Fault                                                                                                    | < 125 % voltage rise                                                                                                    | Pass                                                                                                    |  |  |  |  |  |  |
| With subject generator interconnected the modeled voltage rise on the unfaulted phases of                                                                                                    |                                                                                                    |                                                                                                    |                                                                                                    |  |  |  |  |  |  |
| the system is 115.7% and therefore passes this screen.                                                                                                    |                                                                                                    |                                                                                                    |                                                                                                    |  |  |  |  |  |  |
| Protection                                                                                                    | Effective Grounding                                                                                                    | R0/X1 < 1, X0/X1 < 3                                                                                                    | Pass                                                                                                    |  |  |  |  |  |  |
| With subject generator interconnected the modeled R0/X1 is 0.8255 PU and the X0/X1 is 2.2926 PU. Both the R0/X1 and X0/X1 ratios pass the Company screen.                                                                                                    |                                                                                                    |                                                                                                    |                                                                                                    |  |  |  |  |  |  |
| SCADA                                                                                                    | Required EMS Visibility for<br>Generation Sources                                                                                                    | Monitoring & Control<br>Requirements                                                                                                    | Fail                                                                                                    |  |  |  |  |  |  |
| Other                                                                                                    |                                                                                                    |                                                                                                    |                                                                                                    |  |  |  |  |  |  |
| <ul> <li>The facilities a and/or environm following:</li> <li>The Customer corridor for Nat long-term main would not interface depth, and local be determined to be determined to be determined t</li></ul> | is responsible, at its sole cost and exp<br>ional Grid's facilities such that intrusiv<br>tenance would not result in potential of<br>fere with institutional or engineering of<br>tion of the uncontaminated corridor re<br>with the Customer. | ense, for providing an u<br>ense, for providing an u<br>e work performed durir<br>contact with any site co<br>ontrols, if applicable. T<br>equired for National Gri | aware of the<br>uncontaminated<br>ng installation and<br>ntamination and<br>'he aerial extent,<br>d's facilities will |  |  |  |  |  |  |
| <ul> <li>The Customer is responsible for providing any, and all information regarding site conditions,<br/>the nature and extent of any site contamination, and design information for any engineering<br/>controls (including plans and drawings), if applicable, immediately upon acceptance of this<br/>proposal.</li> </ul>                                                                                                    |                                                                                                    |                                                                                                    |                                                                                                    |  |  |  |  |  |  |
| <ul> <li>The Customer<br/>including but no<br/>controls (if appl<br/>wastes generate</li> </ul>                                                                                                    | is responsible for all obligations import<br>t limited to notifications regarding mo-<br>icable), any required monitoring and/o<br>ed at the site, and the resolution of an                                                                     | sed by governmental au<br>difications to institutio<br>or reporting obligations,<br>y violations caused by t                                                        | uthorities,<br>nal or engineering<br>, disposal of any<br>he work.                                                    |  |  |  |  |  |  |

Third parties can now overlay JU hosting capacity data within their own GIS systems and mapping tools.

REST URL access provides a live version of the current hosting capacity maps enabling access to the most up to date information.

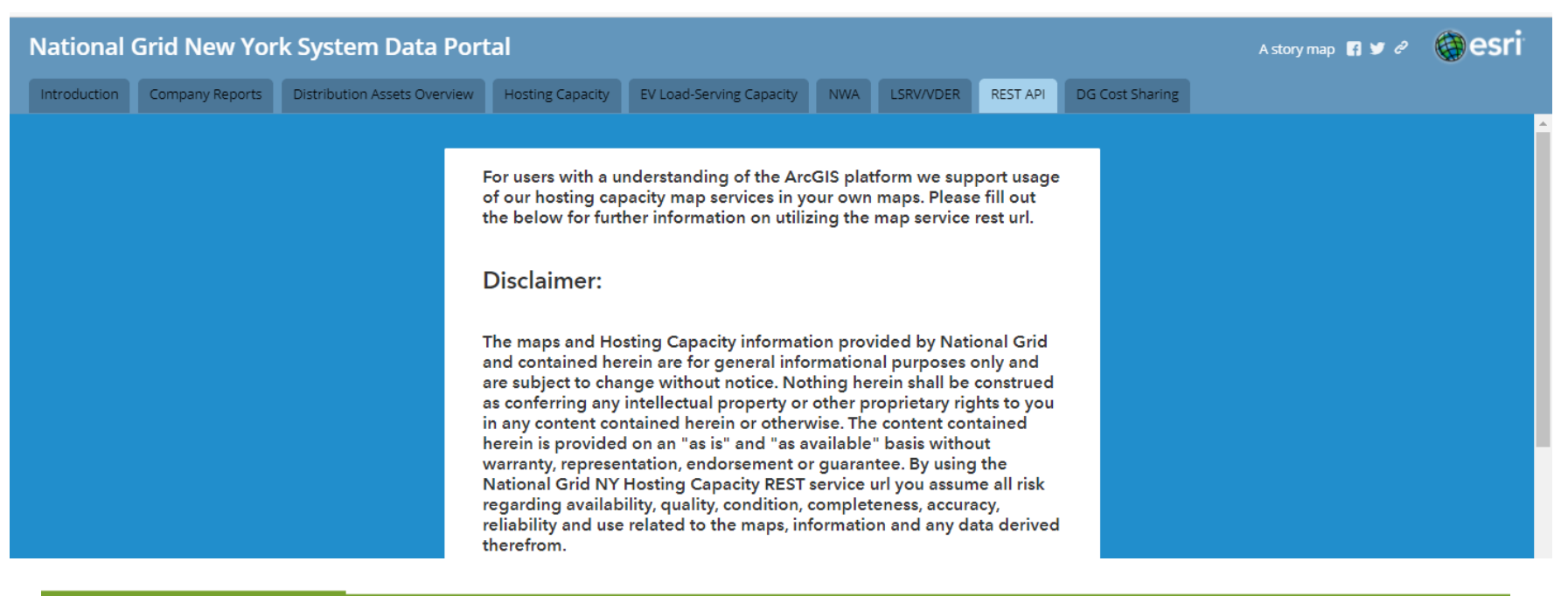

#### Tab – REST API

- Fill out the RES API Form confirming your information.
- This also indicates that you will place the disclaimer language.
- This also confirms that you will track who uses your map and provide a list of users if requested by National Grid.

A summary of the analysis methodology and assumptions can be found here.

Hosting Capacity definitions can be found here

First Name\*

Last Name\*

Email\*

Company or Organization\*

By submitting this information you understand and agree to the above. Additionally you agree to include the above disclaimer text on any map displaying the hosting capacity layers; And agree to track and provide a list of names and email addresses for users of said map if requested by National Grid.

Terms and Conditions\*

| I understand and agree to th | I understand and agree to the above terms and conditions |  |  |  |  |  |  |  |  |
|------------------------------|----------------------------------------------------------|--|--|--|--|--|--|--|--|
|                              | Submit                                                   |  |  |  |  |  |  |  |  |

#### Tab – NWA

 The NWA Tab presents a NWA opportunities document which includes basic project metrics, and scope and timing of potential future NWA opportunities. Requests for Proposal or the like will contain more details about project scope, area information, and timing.

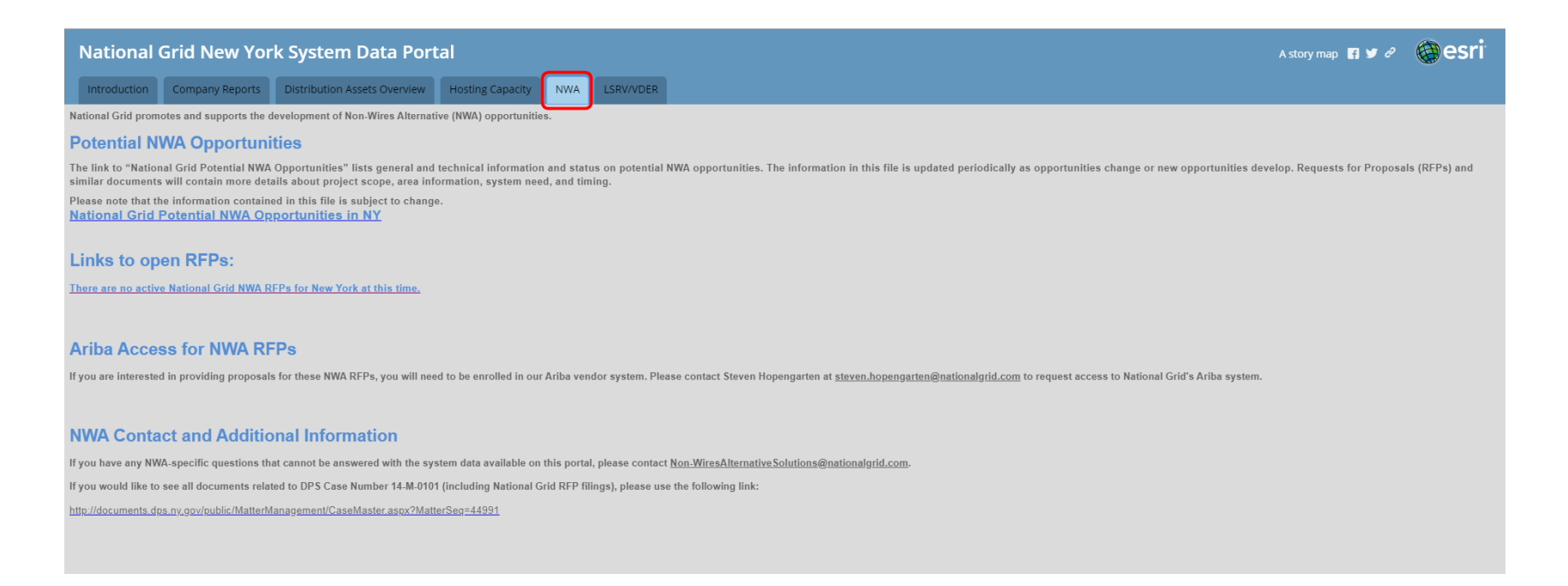

- National Grid has added the layer for Environmental Justice Locations.
- An Environmental Justice Location is defined as:

1. At least 52.42% of the population in an urban area reported themselves to be members of minority groups; or

2. At least 26.28% of the population in a rural area reported themselves to be members of minority groups; or

3. At least 22.82% of the population in an urban or rural area had household incomes below the federal poverty level.

https://www.dec.ny.gov/public/911.html

#### Layer – Environmental Justice Locations

#### The Environmental Justice Locations are defaulted on for the EV Load – Serving Capacity Maps.

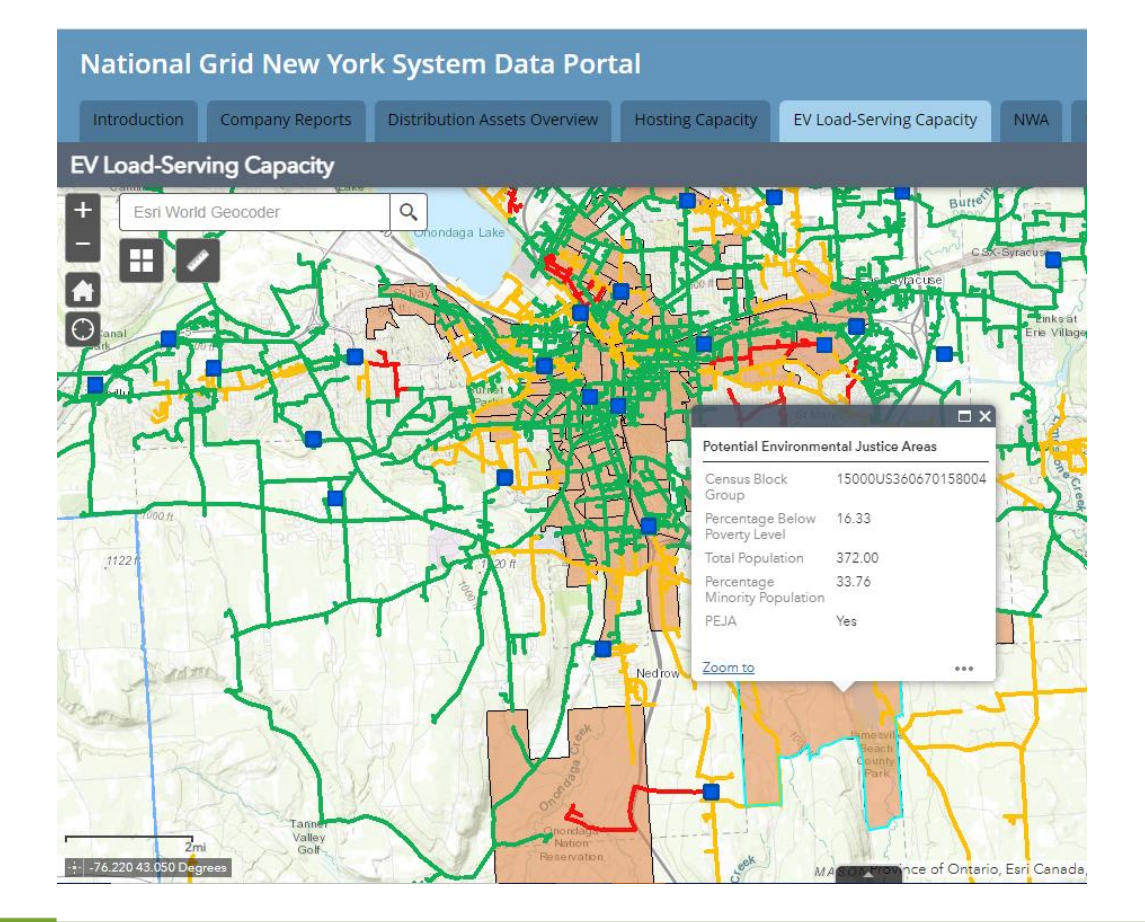

nationalgrid

HERE WITH YOU, HERE FOR YOU.

#### Layer – Environmental Justice Locations

#### In order to turn the layer on other maps go to the Layers List and select the PE\_JA\_NY Layer.

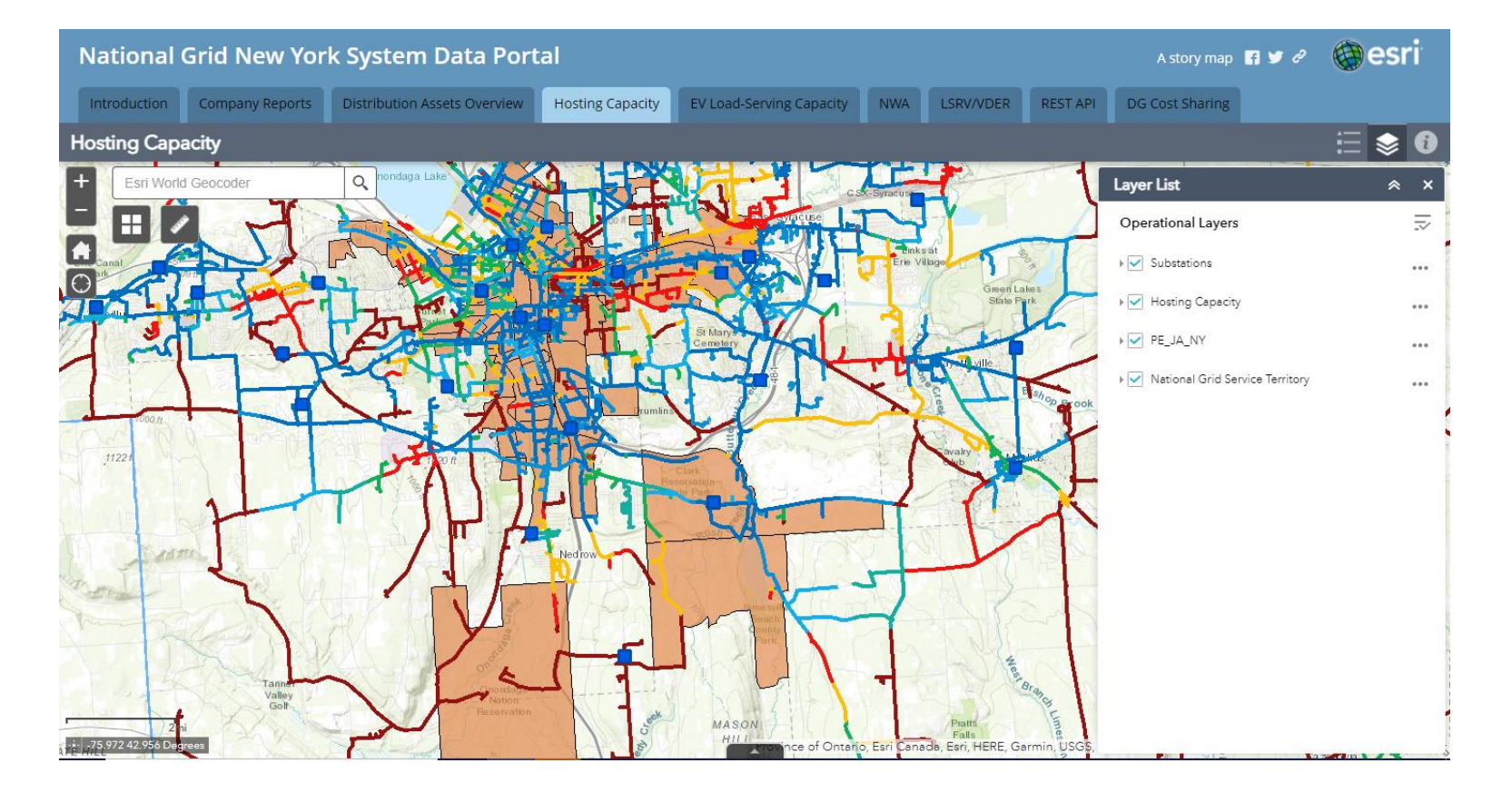

49

nationalgrid

HERE WITH YOU, HERE FOR YOU.